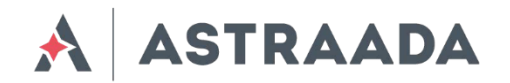

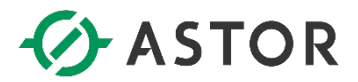

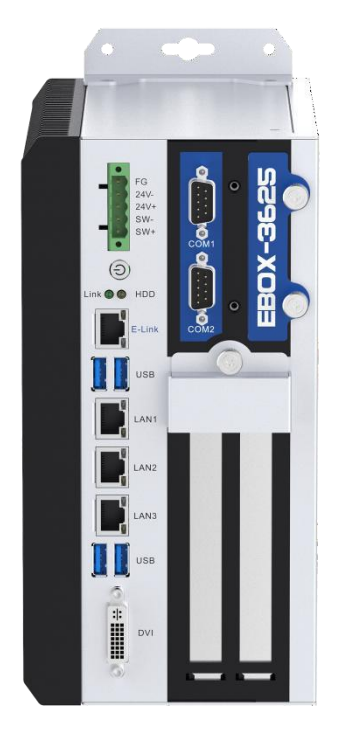

# AS56BOX-3625 User Manual

# **Fanless Industrial Computer**

# **Copyright notice**

ASTOR owns the copyright and reserved the related rights of the documents which are released along the products. ASTOR has reserved the right to change descriptions of relative products in this manual without notice. This manual can not be copied, reprinted, translated or transmitted by any ways without the written permission by ASTOR. This manual aims at providing correct and reliable information. However, ASTOR is not responsible for the results of using this manual or the damage of third party causing by using this manual.

# **Trademarks**

AMI is a trademark of American Megatrends, Inc. Intel &Atom are trademarks of Intel Corporation IBM, PC/AT, PS/2&VGA are trademarks of International Business Machines Corporation Microsoft Windows is a trademark of Microsoft Corp. RTL is trademark of Realtek Semiconductor Co., Ltd.

All the other products names and trademarks belong to their owners.

# **Declaration of Conformity**

This restriction is subject to provide protection for system operation in business environment, which will produce, use and transmit radio frequency energy. Without notice of the instructions of the correct installation and use, it may cause harmful interference to radio communication. The interference prevention cannot be guaranteed even with proper installation according to the manual. If the device gets bad affect on the signal of radio / TV. User could insure by turn device on/off. When this device produces some harmful interference, user can use the following measure to solve interference problem:

- > Set the receiving antenna's direction or location.
- > Increase the distance between this device and receiver.
- Plug in this device's power connector into different circuits of the power outlet with receiver

If you need technical support, please inform the dealer or experienced radio/TV technical personnel.

# **Technical Support and Service**

Please visit the ASTOR website <u>https://www.astor.com.pl/wsparcie/dokumentacja-techniczna.html</u> to get more details.

If you need additional assistance, please contact us on support@astor.com.pl

# **Safety instructions**

- Please read the manual and related manual mentioned in this user manual before installing, wiring, operating, checking this Panel PC. All the operations should be based on the premise of full safety attention.
- 2. Please kindly keep this user manual for further reference.
- Please unplug the cable before clean the device. Don't use liquid or decontamination sprays to clean the device.
- 4. For devices that use power cables, there must be easily accessible power sockets around the devices
- Make sure the device placed on a flat surface in case any damages casued by falling off.
- 6. Please make sure your voltage meet the requirements before plug in.
- Please arrange the power cord in a position where people can not easily stumble. Do not cover any thing on the power cord.
- 8. Notice to all the warnings and cautions on this device.
- Please unplug the device if you will not use it for a long time in case any damages caused by excessive voltage.
- 10. Please do not let any liquid in the device in case of causing fire or short circuit.
- 11. Do not open the device by yourself. To ensure your safety, before turning on the device, disconnect all external power supplies used by the system and

have the device turned on by a certified professional engineer with sufficient electrical knowledge.

In the following cases, please repair by professional personnel

- The damage of power cord or plug;
- Liquid flows into the device;
- The device can not work properly, or you can make it work properly by referring to the user manual;
- Fall off or any damage;
- Obvious damage on the surface;
- 12. Do not place the device over the environment range we suggested which is not below -30 $^{\circ}$  or higher than 80  $^{\circ}$  , otherwise it may cause the damange to the device.
- 13. Please clean dust or replace fan regularly.

| Content:                                  |    |
|-------------------------------------------|----|
| Chapter 1 Overview                        | 6  |
| 1.1 Reference file                        | 7  |
| 1.2 Product naming format                 | 7  |
| 1.3 Safety Introduction                   | 7  |
| Chapter 2 AS56BOX-3625 Series             | 8  |
| 2.1 AS56BOX-3625                          | 10 |
| 2.1.1 Product Features                    | 10 |
| 2.1.2 Product Specifications              | 11 |
| 2.1.3 Dimension                           | 12 |
| 2.1.4 I/O Definition                      | 12 |
| Chapter 3 BIOS Setting                    |    |
| 3.1 Introduction of this chapter          | 27 |
| 3.2 BIOS Setting                          | 27 |
| 3.3 BIOS method                           |    |
| 3.4 BIOS Setting Items                    |    |
| 3.4.1 Main                                | 31 |
| 3.4.3 Advanced                            |    |
| 3.4.16 Chipset                            |    |
| 3.4.22 Security                           | 57 |
| 3.4.23 Boot                               |    |
| 3.4.24 Save & Exit                        |    |
| Chapter 4 System Installation             | 60 |
| 4.1 Hardware Installation                 | 61 |
| 4.1.1 SSD and Wifi module installation    | 61 |
| 4.1.2 2.5" SATA installation              | 62 |
| 4.1.3 PCIe expansion card installation    | 63 |
| 4.1.4 PCI expansion card installation     | 64 |
| 4.1.5 Mounting of hanging plate           | 65 |
| 4.1.6 Drive installation                  | 66 |
| Chapter 6 Safety Precautions and Mantance | 69 |
| 6.1 Safety precaution                     | 70 |
| 6.1.1 General Safety Precaution           | 70 |
| 6.1.2 Anti Static Precautions             | 70 |
| 8.1.3 Disposing the Equipment             | 71 |
| 8.1.4 Maintance and Cleaning Procaution   | 71 |
| 8.1.4.1 Maintance and Clean               | 71 |
| 8.1.4.2 Clean Tools                       | 71 |

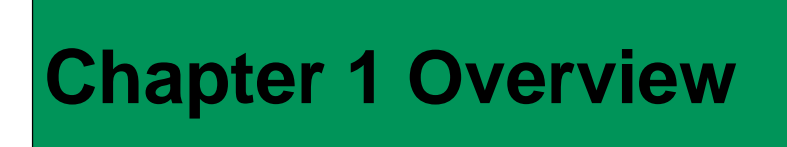

In this chapter, it offers the descriptions of products files, functions and specifications etc..

#### 1.1 Reference file

Related file are shown as below table, please read before use the device.

| File Name   | File Aim                  | File Content                                               | File Save                                                                  |  |
|-------------|---------------------------|------------------------------------------------------------|----------------------------------------------------------------------------|--|
| User manual | Please do read before use | Description of the product's function and relative setting | Please download from<br>ASTOR official website get<br>it from distributor. |  |

The download link of Official website: <u>https://www.astor.com.pl/wsparcie/dokumentacja-techniczna.html</u>

## 1.2 Product naming format

This product series contains two types, one is standard industrial computer type,

which uses standard carry board interfaces.Customers can choose the

corresponding CPU, memory and SSD according to heir requirement. The other type

is designed with additional extension board. The product naming format is shown as

below:

#### 1.3 Safety Introduction

For security purposes, the following SIGNS are used in this document to provide more security information for users.

| SIGN | DESCRIPTION                                                                                                    |
|------|----------------------------------------------------------------------------------------------------|
|      | Warning: Indicates a potential situation which could result in death, serious injury or significant property damage if do not deal with properly. |
|      | Danger: Indicate a urgent danger which could result in death, serious injury or significant property damage if do not deal with properly.         |
| i    | Reminder: Indicates important information.                                                                                                    |

# Chapter 2 AS56BOX-3625

The product is a high-performance industrial computer for automation, machine vision and other industries, supporting Intel @ Core m 6, 7, 8, 9, 10, 11 generation i3, i5 CPU. The product adopts solid aluminum alloy profile structure, aluminum profile embedded fan auxiliary heat dissipation, to ensure excellent heat dissipation and robustness of the product, fully closed design to prevent dust invasion, but also fully consider the ergonomic structure design.

The hardware structure of the product adopts modular design. The product is composed of CPU core module, carrier board and customizable expansion board. Mature modular circuits and devices ensure the stability of the product

- Independent CPU core module is convenient to change and upgrade according to the customer's actual requirements, and can better control the cost.
- The carrier board provides a variety of interfaces, providing three independent GIGABit Ian ports, DVI-D video display interface, four USB3.0 interfaces, two RS232/RS485(optional) interfaces, double power terminals with over current voltage and anti-reverse connection, etc.
- All external interfaces are located at the front end of the product, which is more convenient for user wiring and maintenance.

#### 2.1 AS56BOX-3625

#### 2.1.1 Product Features

- ◆ Intel® Core<sup>™</sup> 10-11th generation i3/i5, LGA1200 socket type CPU, TDP 35W
- ◆ Memory: DDR4 , up to 32GB
- 1x mSATA Slot / 1 x 2.5" SATA bay
- 3 x 10/100/1000Mbps Gbe Lan
- ◆ 4 x USB3.0/2.0
- 2 x COM(DB-9), supporting RS-232/485optional, RS485 supports automatically data flow control
- DVI-D display interface
- ◆ Board carried with mini PCIE slot , extensional for Wifi、3G/4G function
- Support DC12~24V power input with overcurrent protection.
- Fully enclosed structure, embedded fan auxiliary heat dissipation, no cable design, with strong anti-electromagnetic interference ability
- Wide working temperature:  $-10 \sim 60^{\circ}$ C

# 2.1.2 Product Specifications

| Model              |                       | AS56BOX-3625                                                                                |  |  |
|--------------------|-----------------------|---------------------------------------------------------------------------------------------|--|--|
| Processor          |                       | Intel Core i3-10100T preinstalled                                                           |  |  |
| FIOCESSO           | CrU                   | (option Intel® Core™ 10-11th generation i3/i5, LGA1200 socket type CPU, TDP 35W)            |  |  |
| Architecture       |                       | 2 x 260-pin SODIMM                                                                          |  |  |
| Wentery            | Capacity              | DDR4-2666MHz, Up to 32GB                                                                    |  |  |
| Storage            | SSD                   | 1 x Full-size PCIe Mini slot support mSATA+2.5" SATA                                        |  |  |
|                    | USB                   | 4 x USB3.0, 2.0, 1.1                                                                        |  |  |
| I/O port           | СОМ                   | 2x COM(DB-9), supporting RS-232/485optional, RS485 supports automatically data flow control |  |  |
|                    | Mini PCle             | 1 x full size PCIe with SIM holder                                                          |  |  |
|                    | Watch Dog             | 0~255 seconds programmable                                                                  |  |  |
|                    | LAN1                  | 10/100/1000Mbps controller                                                                  |  |  |
| Ethernet           | LAN2                  | 10/100/1000Mbps controller                                                                  |  |  |
|                    | LAN3                  | 10/100/1000Mbps controller                                                                  |  |  |
| Display            | DVI-D                 | Support 1920 x 1200@60Hz                                                                    |  |  |
|                    | Input voltage         | DC12~24V ±10%,                                                                              |  |  |
| Power              | Minimum<br>Input      | 12V/10A, 24V/5A                                                                             |  |  |
|                    | Idle mode             | 27Watt                                                                                      |  |  |
|                    | Box structure         | Aluminum alloy BOX                                                                          |  |  |
| Mounting           |                       | Support Desktop and Wall-mounted mounting                                                   |  |  |
| m                  | Dimensions<br>(L*W*H) | 238mm * 191.5mm * 120mm                                                                     |  |  |
|                    | Net weight            | 4KG                                                                                         |  |  |
|                    | Operating<br>Temp.    | -20°C ~ 60°C (-4°F~140°F) with air flow (mSATA), 5~95% ( (Non-condensing))                  |  |  |
|                    | Storage Temp.         | -40°C ~ 80°C (-40 ~ 176°F) with air flow (msATA), 5~95% ( (Non-condensing))                 |  |  |
| Environm<br>ental  | Vibration             | SSD : 1.5 Grms, IEC 6006 x -2-64, random, 5 ~ 500 Hz, 1 hr/axis                             |  |  |
|                    | Shock                 | SSD: : Operating 10G peak acceleration (11ms duration), follow IEC 60068-2-27               |  |  |
| EMC CE/FCC Class B |                       | CE/FCC Class B                                                                              |  |  |
| 06                 | Windows               | Windows 10 、Windows11                                                                       |  |  |
| US                 | Linux                 | Ubuntu                                                                                      |  |  |

# 2.1.3 Dimension

AS56BOX-3625 Dimension: (mm)

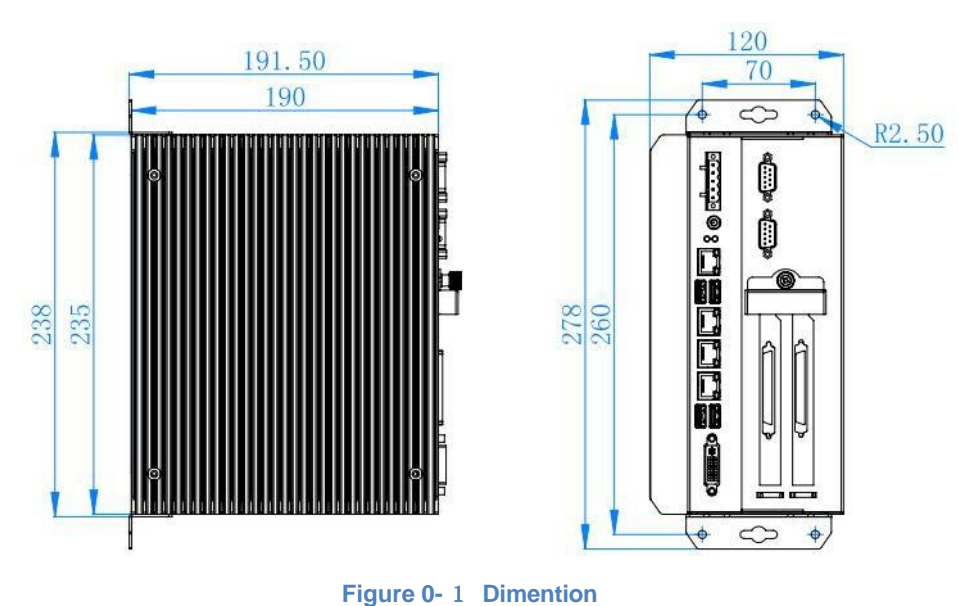

# 2.1.4 I/O Definition

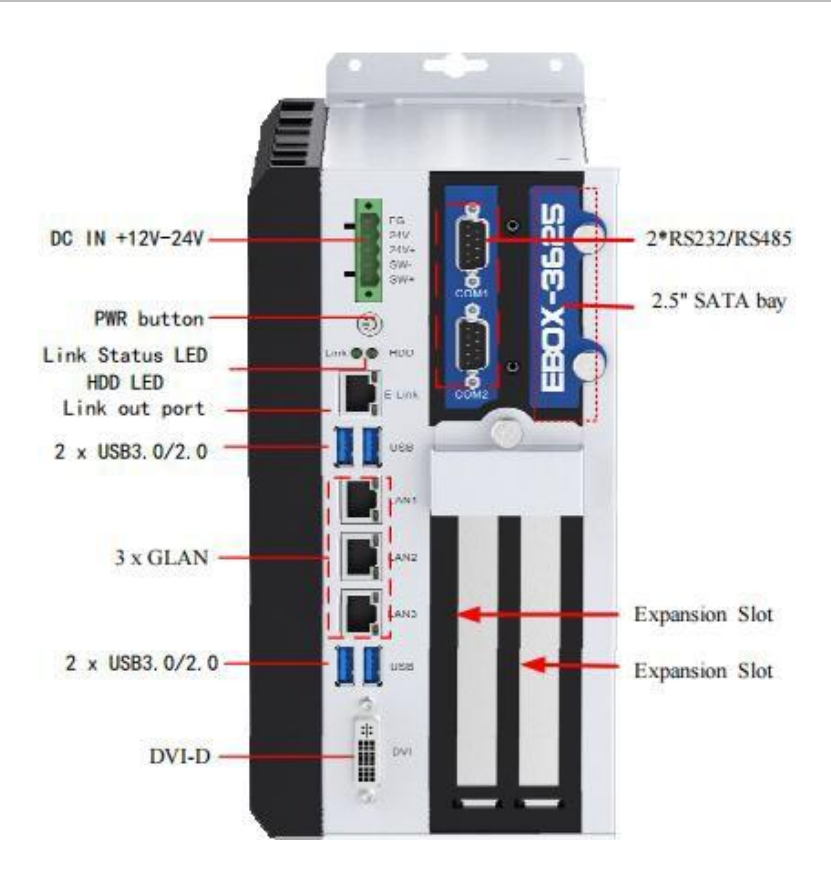

Figure 0-2 I/O Definition

#### 1.3.1.1 PWR LED/HDD LED

There are 2 LEDs on the front panel to indicate power status and HDD status.

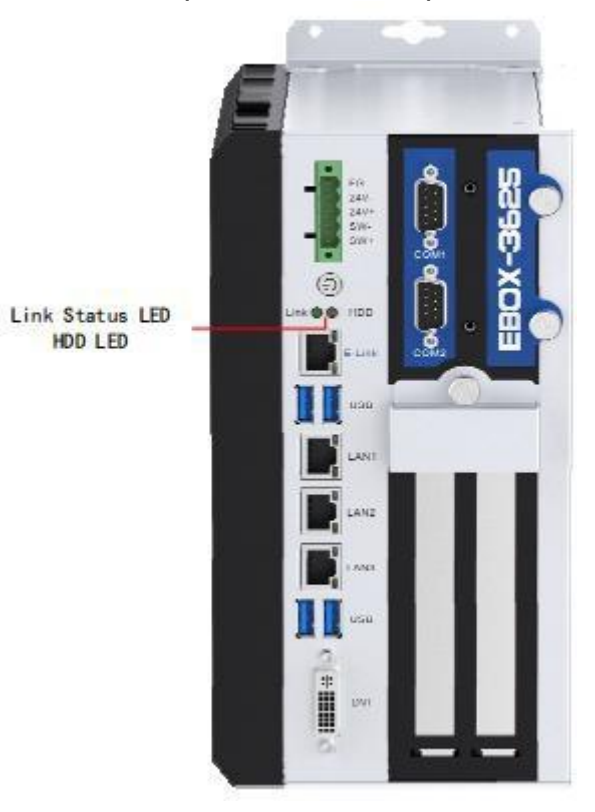

Figure 0-3 LEDs

| LED NAME | STATUS         | DESCRIPTION                             |
|----------|----------------|-----------------------------------------|
| LINK LED | Off            | Without LINK to monitor                 |
|          | On (green)     | LINK ok                                 |
| HDD LED  | Blink (orange) | It indicates the HDD is being accessed. |

# 1.3.1.2 Power Button

There is a power button on the front panel which can be used to power on/ off the PANEL PC.

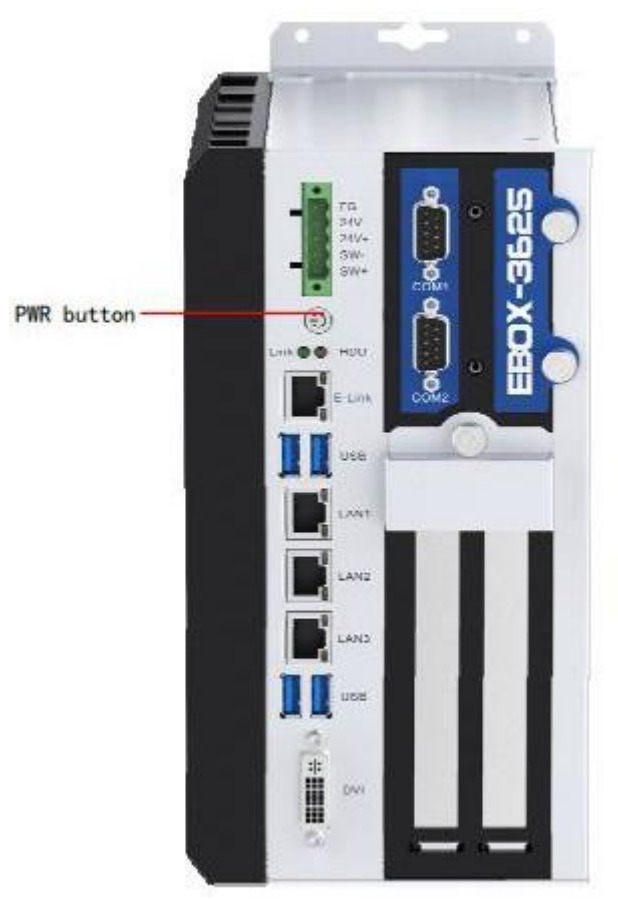

Figure 0-4 Power button

#### 1.3.1.3 DC IN

There are power input interfaces provided on the front panel which ensures reliable power connection. These power input interfaces support DC 12V-24V. Paying attention to the positive and negative marks before connecting any power input interfaces to the PANEL PC. Don not connect mains (220V) directly.

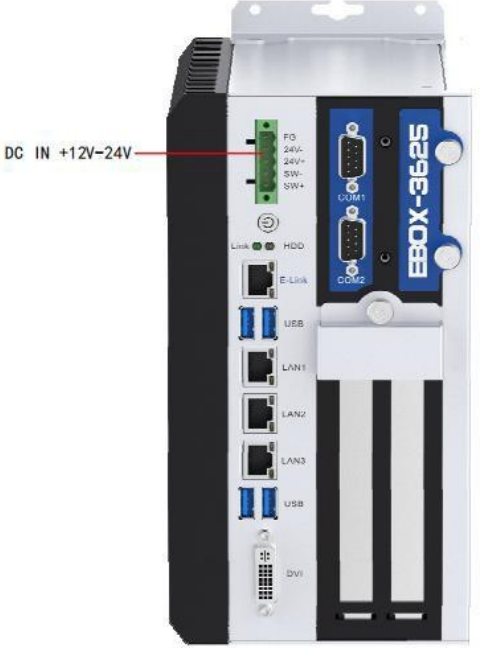

Figure 0-5 Connector Definition

#### The signal of the power input connector is defined as below:

|  | Pin No. | Signal            |
|--|---------|-------------------|
|  | 1       | FG (GND)          |
|  | 2       | V+                |
|  | 3       | 0V                |
|  | 4       | Remote switch on+ |
|  | 5       | Remote switch on- |

- 1. Make sure that the output voltage of the power supply matches the service voltage of the before power on the device.
- 2. Pay attention to the positive and negative poles on the panel cover, do not connect them interactively, otherwise it may cause damage on the hardware or even cause electric shock.

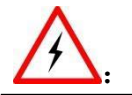

3. Be sure not connect mains (220V) to the power supply terminal directly.

# 1.3.1.4 LAN PORTS: LAN1,LAN2, LAN3

There are three gigabit Ethernets ports on the carry board, which are LAN1, LAN2 and LAN3.

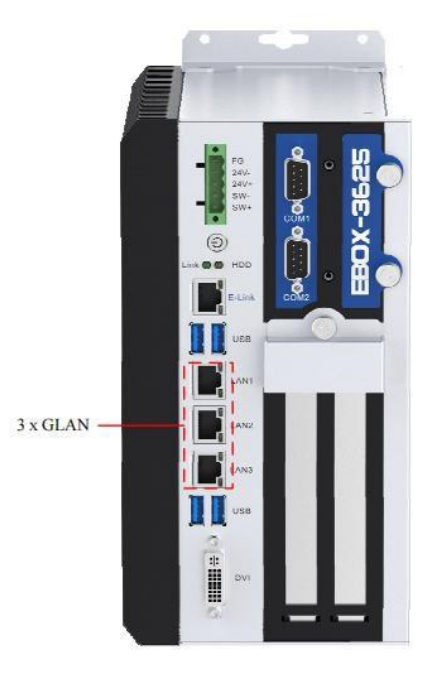

Figure 0-6 Gigabit Ethernet Ports

| TYPE               | 参数                              |  |
|--------------------|---------------------------------|--|
| Network Type       | 1000BASE-T/100BASE-TX/10BASE-T  |  |
| Transmission Speed | 1000M/100M/10M bps              |  |
| Maximum Cable      | 100m/cogmont                    |  |
| Distance           | Toom/segment                    |  |
| Network Card Type  | Intel® Ethernet Controller I210 |  |

\*When transmission speed is 1000Mbp, please use cable CAT 5e or above.

#### Network Signal Definition:

|         | Din No  | Signal Name |            |
|---------|---------|-------------|------------|
|         | PIN NO. | 100BASE-TX  | 1000BASE-T |
|         | 1       | TX+         | TRD+(0)    |
|         | 2       | TX-         | TRD-(0)    |
|         | 3       | RX+         | TRD+(1)    |
| 0000000 | 4       | N.C.        | TRD+(2)    |
|         | 5       | N.C.        | TRD-(2)    |
| 8 1     | 6       | RX-         | TRD-(1)    |
|         | 7       | N.C.        | TRD+(3)    |
|         | 8       | N.C.        | TRD-(3)    |

# 1.3.1.5 USB

The front panel of AS56BOX-3625 provides four separate USB3.0 ports Compatible with USB2.0  $_{\circ}$ 

1.3.1.5.1 USB3.0/2.0

The carry board has four USB3.0 TYPE-A type.

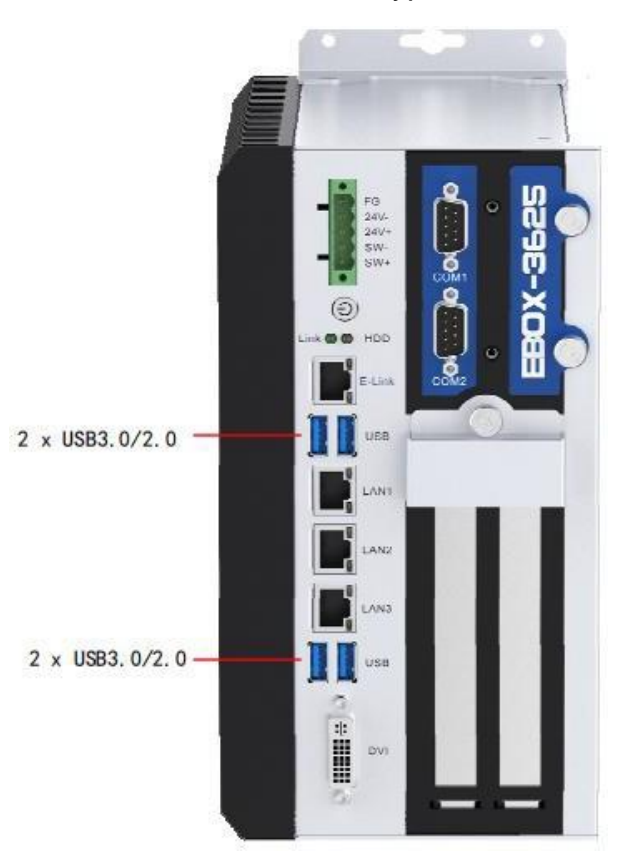

Figure 0-7 USB

#### USB3.0 Connector Pin Definiton:

|          | Pin No. | Signal  |
|----------|---------|---------|
|          | 1       | USB_VCC |
| 9 5      | 2       | DATA-   |
| $\wedge$ | 3       | DATA+   |
|          | 4       | USB_GND |
|          | 5       | SSRX-   |
|          | 6       | SSRX+   |
|          | 7       | USB_GND |
|          | 8       | SSTX-   |
|          | 9       | SSTX+   |

# 1.3.1.6 USB2.0

Built-in USB2.0 TYPE-A interface for easy USB dongle installation

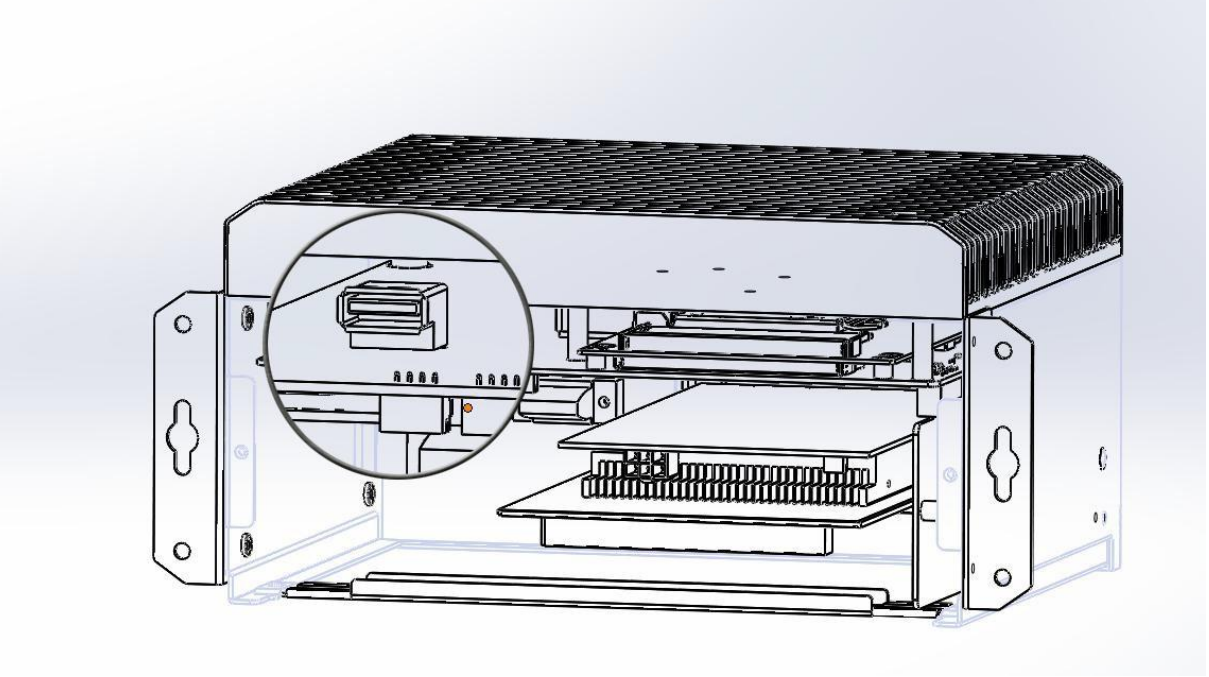

Figure0-8 Inside USB

#### USB2.0 Connector Pin Definiton:

| Pin No. | Signal  |
|---------|---------|
| 1       | USB_VCC |
| 2       | DATA-   |
| 3       | DATA+   |
| 4       | USB_GND |

## 1.3.1.7 Serial Ports: COM1, COM2

AS56BOX-3625 provides 2 serial ports which are COM1—COM2. They all use standard DB9 male connector terminals supporting RS232 or RS485 communication protocol( can be selected by the slide switch).

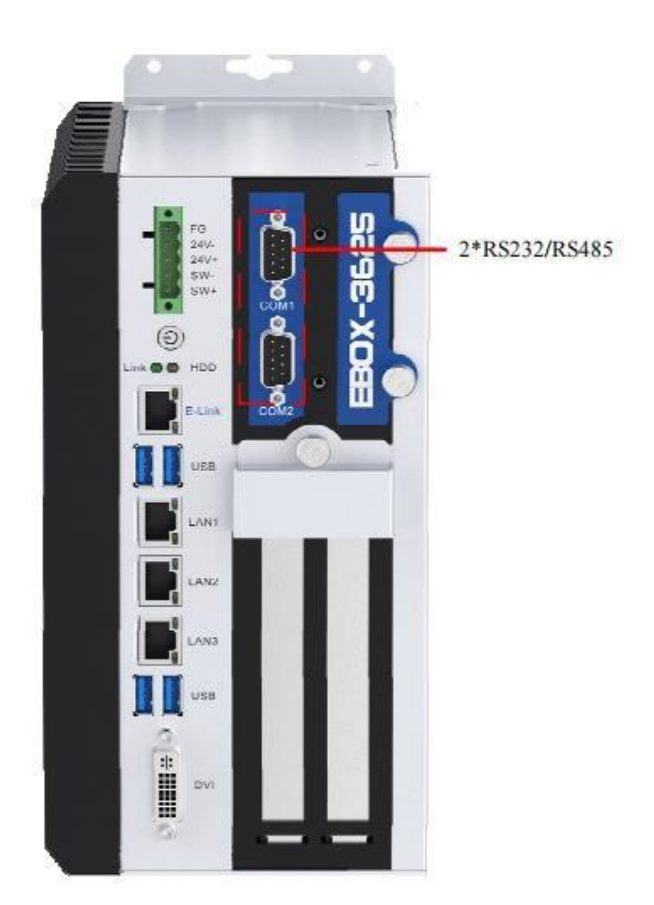

#### Figure 0-9 Serial Ports Setting

| The serial ports signal definition | n of DB9 male terminal is shown as below: |
|------------------------------------|-------------------------------------------|
|                                    | Signal Nama                               |

|           | Din No  | Signal Name |       |  |
|-----------|---------|-------------|-------|--|
|           | PIN NO. | RS232       | RS485 |  |
| $\square$ | 1       | N.C.        | В     |  |
|           | 2       | RXD         | А     |  |
| (na)      | 3       | TXD         | N.C.  |  |
|           | 4       | N.C.        | N.C.  |  |
| ••••      | 5       | GND         | GND   |  |
| E         | 6       | N.C.        | N.C.  |  |
|           | 7       | RTS         | N.C.  |  |
|           | 8       | CTS         | N.C.  |  |
|           | 9       | N.C.        | N.C.  |  |

#### Slide switch

Toggle the switch with a small current, Switch signals to achieve RS22-485 function

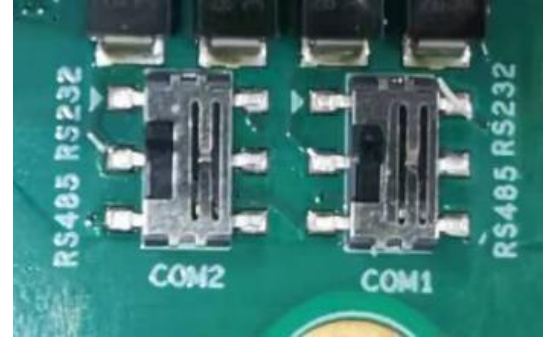

Switch table

| COM1     |                   | COM2     |                   |
|----------|-------------------|----------|-------------------|
| Switch 1 |                   | Switch 2 |                   |
| RS232    | Pin1-2( default ) | RS232    | Pin1-2( default ) |
| RS485    | Pin2-3            | RS485    | Pin2-3            |

Toggle switch is to switch the circuit on or off by flipping the switch handle, so as to achieve the purpose of switching the circuit

The switch can be made with a slight flip of the switch

# 1.3.1.8 Display Interface

AS56BOX-3625 provides standard DVI-D video interface.

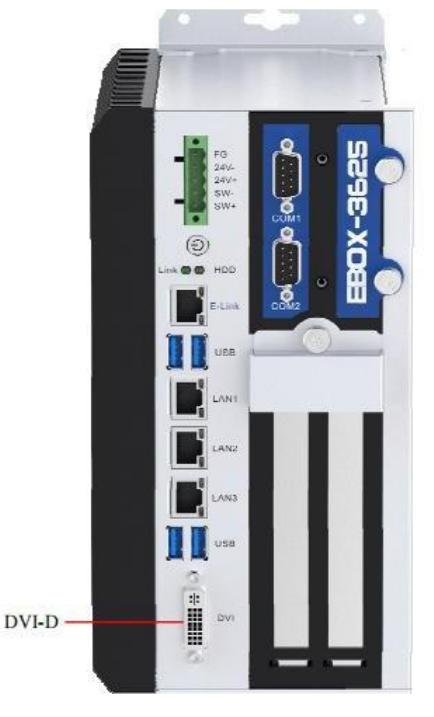

Figure 0-10 Video Interface

The device also has DVI-D high definition multimedia video display interface. The terminal signal is defined as below:

| DVI-D 24 | 4pin         |         |              | 8           16           24 |              |
|----------|--------------|---------|--------------|-----------------------------|--------------|
| Pin No.  | Signal       | Pin No. | Signal       | Pin No.                     | Signal       |
| 1        | DATA2-       | 11      | DATA1 SHIELD | 21                          | N.C.         |
| 2        | DATA2+       | 12      | N.C.         | 22                          | DATA0 SHIELD |
| 3        | DATA2 SHIELD | 13      | N.C.         | 23                          | CLK+         |
| 4        | N.C.         | 14      | +5V          | 24                          | CLK-         |
| 5        | N.C.         | 15      | GND          | C1                          | N.C.         |
| 6        | DDC CLK      | 16      | HPD          |                             |              |
| 7        | DDC DATA     | 17      | DATA0-       |                             |              |
| 8        | N.C.         | 18      | DATA0+       |                             |              |
| 9        | DATA1-       | 19      | DATA0 SHIELD |                             |              |
| 10       | DATA1+       | 20      | N.C.         |                             |              |

1. If the DVI-D is not connected before restarting the BIOS Settings, the monitor may fail to display relevant content, and then the boot information will be displayed when the system boots up.

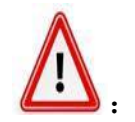

2. When using HDMI, the operating temperature should be between 0 and  $+ 45^{\circ}$ C.

# 1.3.1.9 Link Out Port

The eLink interface uses a standard RJ45 connector to transmit the display signal and USB signal to the Panel display via a network cable. The advantages are simple wiring, strong anti-interference ability.

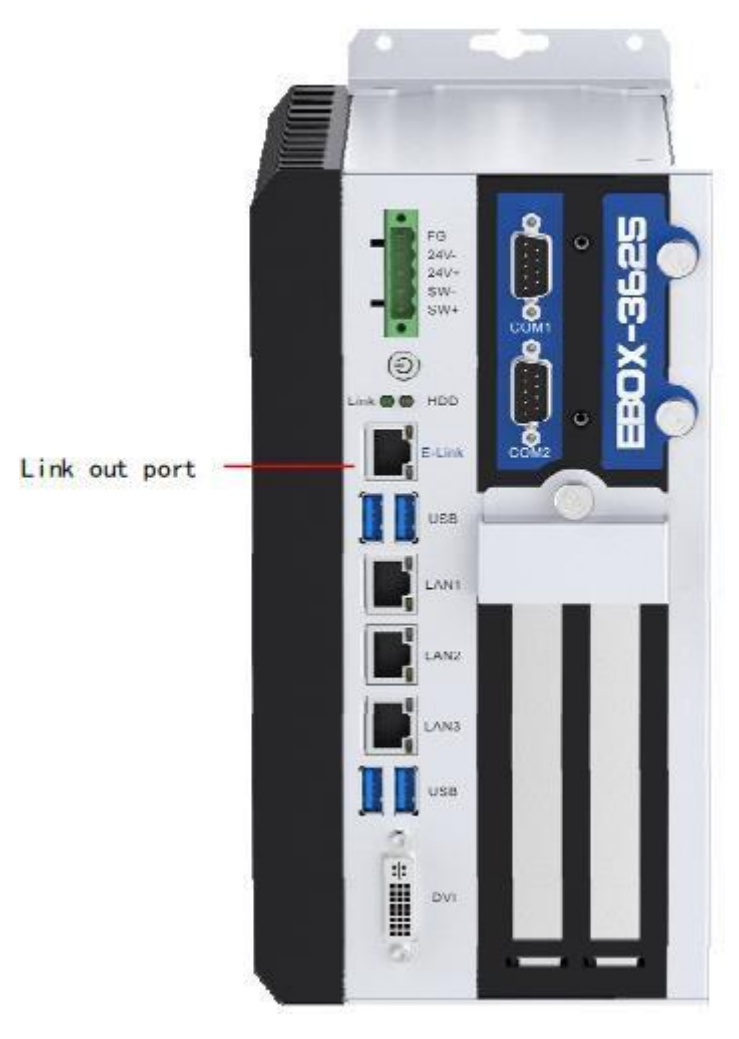

Figure 0-11 LINK out

#### 1.3.1.9.1 Link Application

Link out port connects monitor integerated receiver with link in port

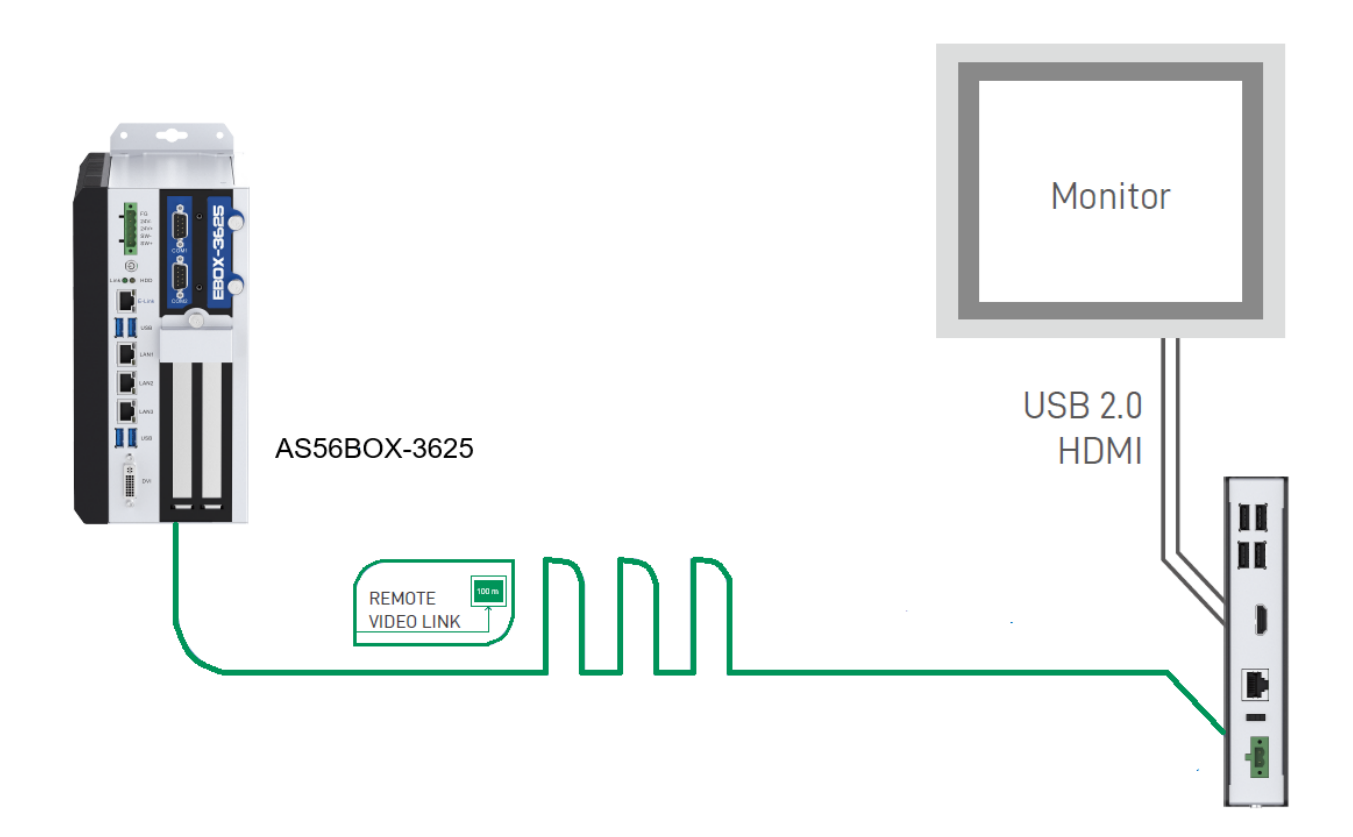

# NOTICE:

a, Network cable using CAT6e specification above network cable, and need to have a shielding layer.

b, link LED ---- Remote transmission magic box and display end link status light

# 1.3.1.10 2.5" SATA bay

The 36xx series offers an extended 2.5 "SATA bay, Supports the SATA3.0

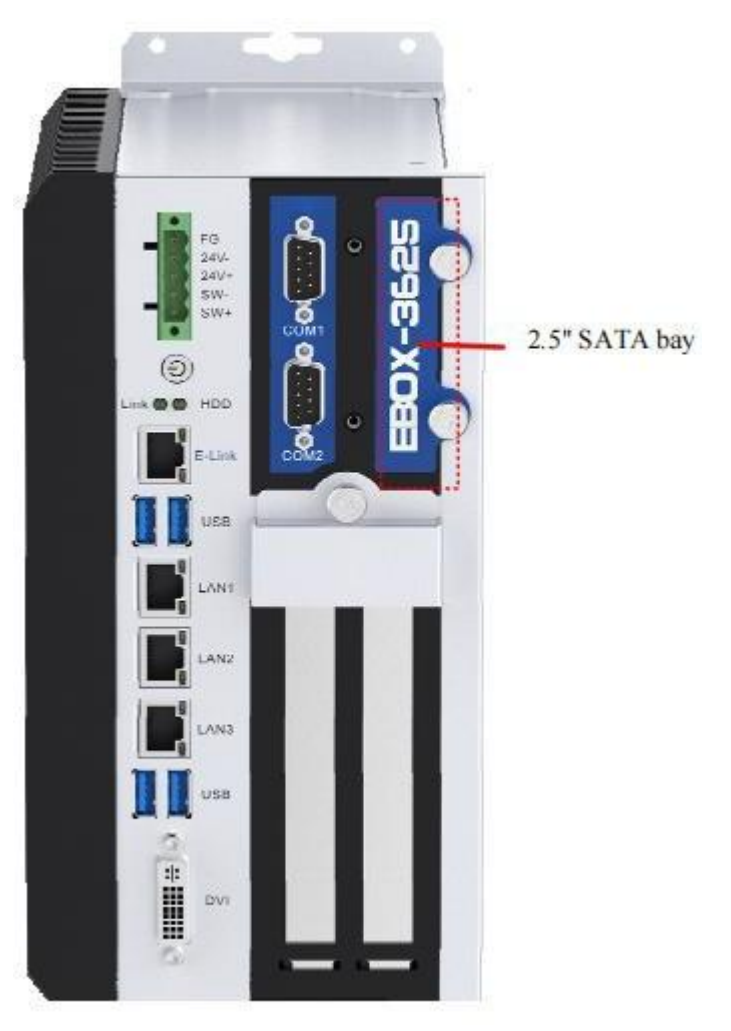

Figure 0-13 2.5"SATA bay

# 1.3.1.11 PCI/PCIe Expansion port

The 36xx series provides a standard PCIe x16 slot, Standard PCIe 16x signal available. Can expantion network cards, graphics cards and other devices Provides a standard PCI bus slot, the default 32-bit, operating frequency 33MHz

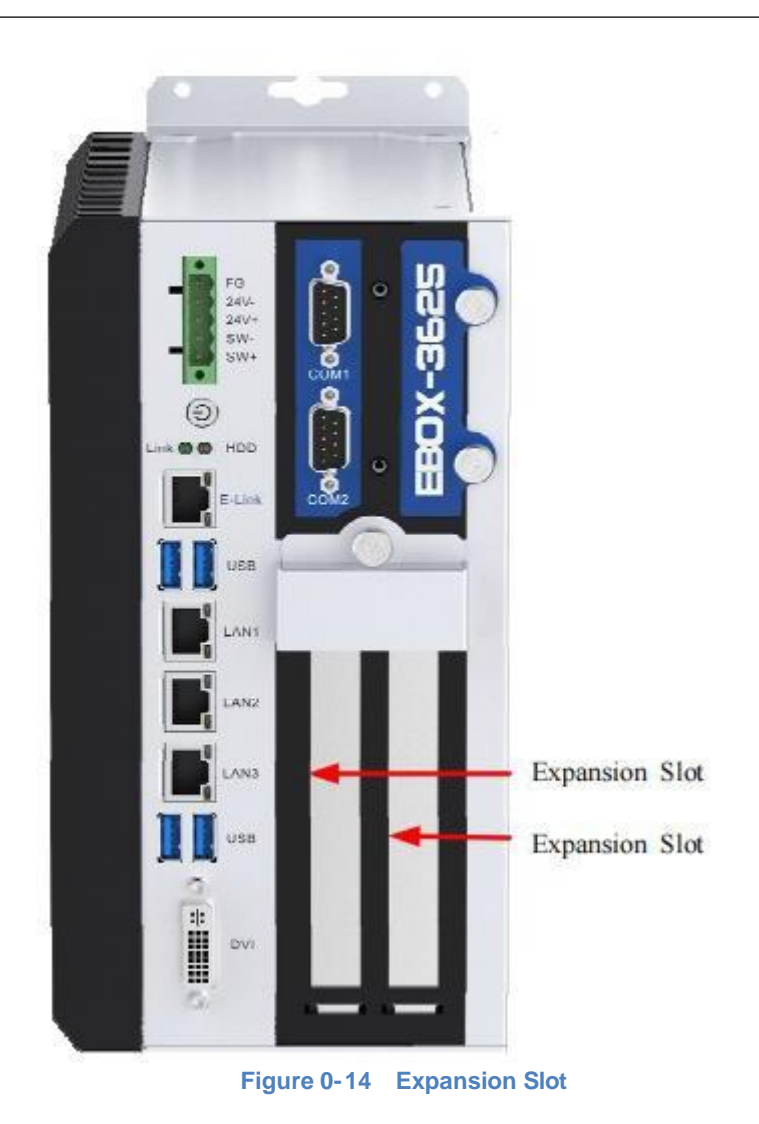

# Chapter 3 BIOS Setting

#### 3.1 Introduction of this chapter

This section describes how to set up your system using AMI's BIOS configurator. Correct setting of BIOS parameters can make the system work stably and reliably, and also improve the overall performance of the system. Improper or even incorrect SETTING of BIOS parameters will greatly reduce the system performance, making the system unstable or even unable to work properly.

When the BIOS Settings in the CMOS are damaged, the system will also require entering the BIOS Settings program. All Settings modified through the BIOS are also stored in the CMOS memory of the system. The CMOS memory is powered by the battery, and its content will not be lost even if the external power is cut off, unless remove the CMOS content.

#### 3.2 BIOS Setting

When the system is powered on, BIOS setup program prompted information will be seen after boot.

#### Press <DEL> or <ESC> to enter setup.

At this time (invalid at other time) press the key specified by the prompt (usually the <Del> key) to enter the BIOS setup program.

If the message disappears but you need to re-enter the BIOS setting system, restart the PANEL PC after power-off or press <Ctrl> + <Alt> + <Delete> to reload the system. Then re-enter the BIOS setting screen as prompted.

# 3.3 BIOS method

In general, use the arrow keys on the keyboard to select the Settings, <Enter> to enter the settings, + and - to switch settings, <F1> to get help information, and <Esc> to exit the settings.

See the table below.

| Keys            | Function Description                       |
|-----------------|--------------------------------------------|
| < 1 >           | Move to previous item                      |
| <↓>             | Move to next item                          |
| <←>             | Move to the item on the left side          |
| <→>             | Move to the item on the right side         |
| <esc></esc>     | Reset                                      |
| <enter></enter> | Enter to select                            |
| < + >           | Increase the numeric value or make changes |
| <->             | Decrease the numeric value make changes    |
| < F1 >          | General help                               |
| < F2 >          | Load previous defaults from CMOS           |
| < F3 >          | Optimized defaults                         |
| < F4 >          | Save all the CMOS changes and reset        |

# 3.4 BIOS Setting Items

Since BIOS programs are updated from time to time, the following BIOS setup interface and description are for reference only.

**BIOS Main** 

Once enter BIOS to set the system, Main interface will show up.

| Aptio Setup Utilit<br>Main Advanced Chipset Securi                                                                      | y – Copyright (C) 2020 Americ<br>ty Boot Save & Exit                                                      | can Megatrends, Inc.                                                                                                    |  |
|----------------------------------------------------------------------------------------------------|----------------------------------------------------------------------------------------------------|----------------------------------------------------------------------------------------------------|--|
| BIOS Information<br>BIOS Vendor<br>Core Version<br>Compliancy<br>Project Version<br>Build Date and Time<br>Access Level | American Megatrends<br>5.12<br>UEFI 2.7; PI 1.6<br>CFLSN 3.10 x64<br>01/07/2020 11:33:24<br>Administrator | Choose the system default<br>language                                                                                      |  |
| CPU Signature<br>Memory Frequency<br>Total Memory                                                                       | Intel(R) Core(TM)<br>i5-8500 CPU @ 3.00GHz<br>2400 MHz<br>8192 MB                                         |                                                                                                    |  |
| PCH SKU                                                                                                    | H110                                                                                                    | <pre>→+: Select Screen<br/>↑↓: Select Item</pre>                                                                           |  |
| System Language                                                                                                    | [English]                                                                                                 | Enter: Select<br>+/-: Change Opt.                                                                                          |  |
| System Date<br>System Time                                                                                              | [Thu 01/09/2020]<br>[10:09:30]                                                                            | F1: General Help<br>F2: Previous Values<br>F3: Optimized Defaults<br>F4: Save & Exit<br>F12: Save BIOS Screen<br>ESC: Exit |  |
| Version 2.20.1271, Copyright (C) 2020 American Megatrends, Inc.                                                         |                                                                                                    |                                                                                                    |  |
| Figure 0-1 BIOS-Main                                                                                                    |                                                                                                    |                                                                                                    |  |

The menu bar which is anchored to the top of the BIOS screen has the following

main items:

- > Main Change the basic system configuration.
- > Advanced Changes the advanced system settings
- > Chipset Changes the chipset settings.
- **Security -** Sets user and supervisor passwords.

- **Boot -** Changes the system boot configuration.
- Save & Exit Selects exit options and loads default settings.

# 3.4.1 Main

Main is used to confirm basic system configuration information.

# Items

| Items               | Content             | Description      |
|---------------------|---------------------|------------------|
| Project Version     | xxxxx x.xx x64      | BIOS version     |
| Build Date and Time | xx/xx/xxxx xx:xx:xx | BIOS create time |

#### Settable Items

| Items           | Content                     | Description                       |
|-----------------|-----------------------------|-----------------------------------|
| System Language | [English]                   | Set BIOS language, the default is |
|                 |                             | English.                          |
| System Date     | Week Day Month / Day / Year | Set system date                   |
| System TIme     | Hour : Minute : Second      | Set system time                   |

# 3.4.3 Advanced

In this menu, you can set detailed system functions as below:

| Aptio Setup Utility – Copyright (C) 2020 American<br>Main <mark>Advanced</mark> Chipset Security Boot Save & Exit                                                                                                    | Megatrends, Inc.                                                                                                    |
|----------------------------------------------------------------------------------------------------|----------------------------------------------------------------------------------------------------|
| <ul> <li>CPU Configuration</li> <li>ACPI Settings</li> <li>SATA Configuration</li> <li>Display Configuration</li> <li>AC Power Loss</li> <li>Wake up Settings</li> <li>Watch Dog Configuration</li> <li>Super IO Configuration</li> <li>Hardware Monitor</li> <li>USB Configuration</li> <li>CSM Configuration</li> <li>CSM Configuration</li> </ul> | CPU Configuration Parameters<br>++: Select Screen<br>14: Select Item<br>Enter: Select<br>+/-: Change Opt.<br>F1: General Help<br>F2: Previous Values<br>F3: Optimized Defaults<br>F4: Save & Exit<br>F12: Save BIOS Screen<br>ESC: Exit |
| Figure 0- 2 BIOS-Advanced                                                                                                    |                                                                                                    |

#### CPU Configuration

The main function of this item is to display CPU information and configuration items.

ACPI Settings
 This is the setting item related to Advanced Configuration and Power
 Management Interface (ACPI)

- SATA Configuration This item is mainly for SATA setting.
- Display Configuration
   This item is mainly for display configuration.
- AC Power Loss This item is mainly for power management setting.

- Wake up settings This item is mainly to set sleep or wake up function.
- Watch Dog Configuration This item is for watch dog setting.
- Super IO Configuration This item is for IO setting.
- Hardware Monitor The primary function of this item is to display hardware monitoring parameters such as CPU temperature
- USB Configuration The main function of this item is the setting of USB interface.
- CSM Configuration This is the setting of the Compatibility Support Module. This option is designed to work with devices that only work in Legacy mode and operating systems that do not or do not fully support UEFI.

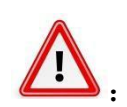

Set this parameter with caution under the guidance of technical support. Improper Settings may cause system startup failure or hardware damage.

# 3.4.4 CPU Configuration

On this screen, you can view CPU configuration information and configure the CPU.

| CPU Configuration                                                                                         |                                                                                                    | To turn on/off the MLC                                                                                                    |
|----------------------------------------------------------------------------------------------------|----------------------------------------------------------------------------------------------------|----------------------------------------------------------------------------------------------------|
| CPU Signature<br>ID<br>Speed<br>L1 Data Cache<br>L1 Instruction Cache<br>L2 Cache<br>L3 Cache<br>L4 Cache | Intel(R) Core(TM)<br>i5-8500 CPU @ 3.00GHz<br>0x906EA<br>3000 MHz<br>32 KB x 6<br>32 KB x 6<br>256 KB x 6<br>9 MB<br>N/A | streamer pretetoner.                                                                                                    |
| VMX<br>SMX/TXT                                                                                            | Supported<br>Supported                                                                                                   |                                                                                                    |
| Hardware Prefetcher<br>Intel (VMX) Virtualization<br>Technology<br>Intel(R) SpeedStep(tm)<br>C states     | [Enabled]<br>[Disabled]<br>[Disabled]<br>[Disabled]                                                                      | <pre>++: Select Screen f4: Select Item Enter: Select +/-: Change Opt. F1: General Help F2: Previous Values F3: Optimized Defaults F4: Save &amp; Exit F12: Save BIOS Screen ESC: Exit</pre> |

Figure 0- 3 BIOS-CPU Configuration

#### CPU Configuration:

| Items                                    | Contents           | Description                                                                                                    |
|------------------------------------------|--------------------|----------------------------------------------------------------------------------------------------|
| Hardware Prefetcher                      | Disabled / Enabled | The hardware prefetch option indicates<br>that the CPU has the hardware prefetch<br>function. The CPU prefetches instructions<br>or data from the memory to the L2 cache<br>before processing the instructions or data.<br>This reduces the memory read time,<br>eliminates potential bottlenecks, and<br>improves system performance. Generally,<br>you are advised to set it to Enabled. |
| Intel (VMX) Virtualization<br>Technology | Disabled / Enabled | Intel virtualization technology, which<br>makes it possible to run multiple operating<br>systems on a single computer by making<br>one CPU work as if it were multiple cpus<br>running in parallel. Normally, the state is<br>Disabled.                                                                                                    |
| Intel(R) Speed Step(tm)                  | Disabled / Enabled | This option is Intel's intelligent frequency<br>reduction technology. The CPU<br>automatically adjusts the voltage and<br>frequency doubling based on the CPU                                                                                                    |

|          |                    | usage to reduce power consumption and heat. The state must be Disabled.                                                                                                    |
|----------|--------------------|----------------------------------------------------------------------------------------------------|
| C states | Disabled / Enabled | The CPU is in standby state. The clock<br>and voltage can be adjusted according to<br>the state, or the CPU can be turned off<br>completely. Set this parameter to<br>Disabled. |
## 3.4.5 ACPI Settings

On this screen, you can set ACPI (Advanced Configuration and Power Management interface) parameters.

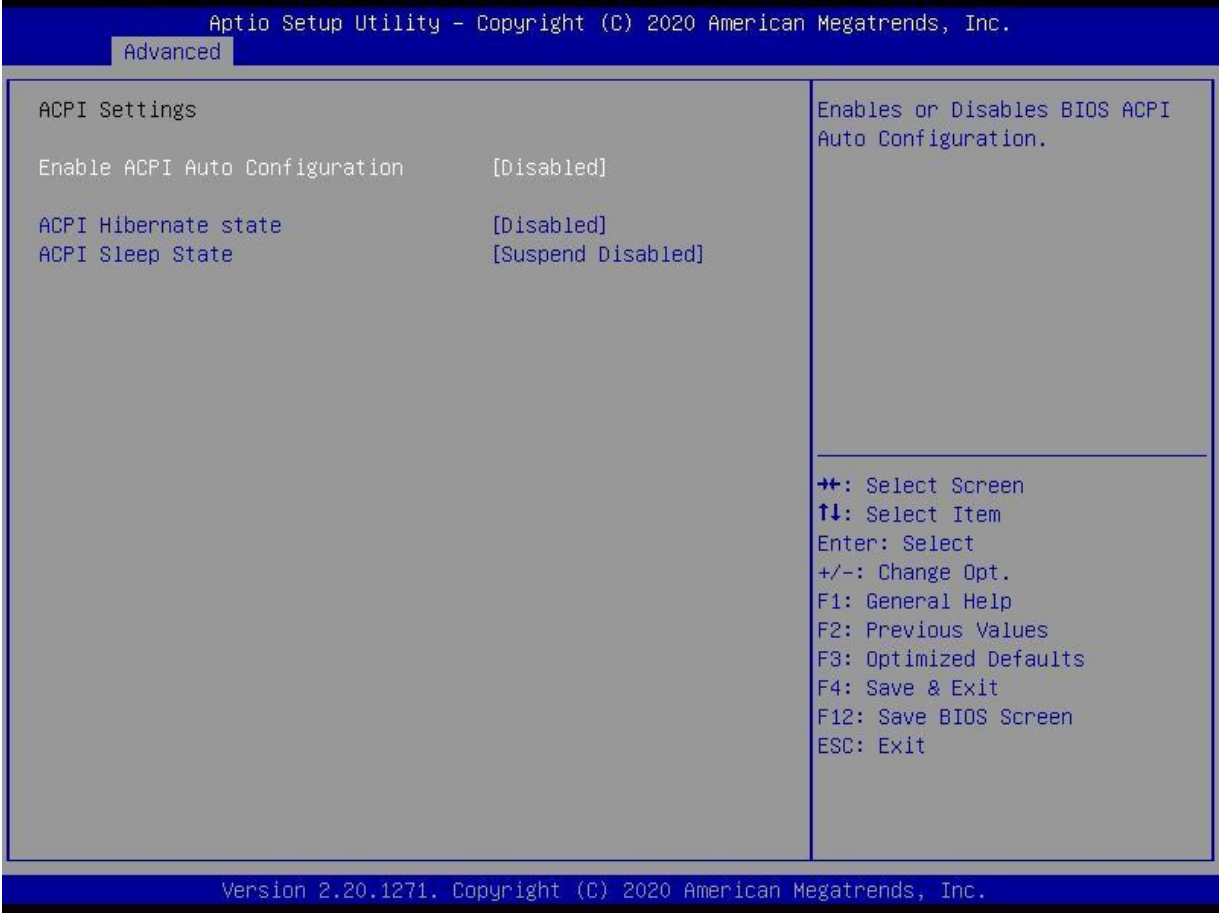

Figure 0- 4 ACPI Settings

#### ACPI Settings:

| Items                             | Contents           | Description                                                                                 |
|-----------------------------------|--------------------|---------------------------------------------------------------------------------------------|
| Enable ACPI Auto<br>Configuration | Disabled / Enabled | Whether to allow ACPI to be configured automatically. The state is usually set to Disabled. |
| ACPI Hibernate state              | Disabled / Enabled | Whether to allow ACPI to go to sleep. This is usually set to Disabled.                      |
| ACPI Sleep state                  | Suspend Disabled   | Whether ACPI is allowed to go to sleep. The default is Suspend Disabled.                    |

## 3.4.6 SATA Configuration

Configure SATA controllers on this screen.

| Aptio Setup Utility -<br>Advanced                                                                                                    | Copyright (C) 2020 Americar                                                                                                    | Megatrends, Inc.                                                                                                    |
|----------------------------------------------------------------------------------------------------|----------------------------------------------------------------------------------------------------|----------------------------------------------------------------------------------------------------|
| Aptio Setup Utility -<br>Advanced<br>SATA Configuration<br>SATA Controller(s)<br>SATA Mode Selection<br>SATA Controller Speed<br>MSATA Port 1<br>MSATA Port 1<br>Hot Plug<br>SATA Port 1<br>Hot Plug<br>SATA Port 2<br>SATA Port 2<br>Hot Plug | Copyright (C) 2020 American<br>[Enabled]<br>[AHCI]<br>[Default]<br>Empty<br>[Enabled]<br>[Disabled]<br>[Disabled]<br>KINGSTON RBUSC (64.0GB)<br>[Enabled]<br>[Disabled] | <pre>Megatrends, Inc. Enable/Disable SATA Device.  ++: Select Screen 14: Select Item Enter: Select +/-: Change Opt. F1: General Help F2: Previous Values F3: Optimized Defaults F4: Save &amp; Exit</pre> |
|                                                                                                    |                                                                                                    | F12: Save BIOS Screen<br>ESC: Exit                                                                                                    |

Figure 0- 5BIOS SATA Configuration

## ■ SATA Configuration:

| Items                    | Contents                   | Description                                                                                                    |
|--------------------------|----------------------------|----------------------------------------------------------------------------------------------------|
| SATA Controller(s)       | Disabled / Enabled         | Whether to enable SATA controller. If<br>you change this parameter, you may<br>need to reinstall the system. Do not<br>change this parameter. |
| SATA Mode Selection      | AHCI                       | SATA access mode, do not change this item.                                                                                                    |
| SATA Controller<br>Speed | Default/Gen1/Gen2/Gen<br>3 | SATA control<br>The access speed of the device. Do not<br>change this item.                                                                   |
| MSATA Port 1             | -                          | Whether to enable MSATA Port 1 and display information about MSATA disks connected to MSATA Port 1                                            |
| SATA Port 1              | -                          | Whether to enable MSATA Port 2 and display information about SATA disks connected to SATA Port 1.                                             |
| SATA Port 2              | -                          | Whether to enable SATA Port 2 and display information about SATA disks connected to SATA Port 2.                                              |

# 3.4.7 Display Configuration

On this screen, you can set the parameters related to the integrated graphics card.

| Aptio Setup Utility<br>Advanced | – Copyright (C) 2020 American | Megatrends, Inc.                                                          |
|---------------------------------|-------------------------------|---------------------------------------------------------------------------|
| Display Configuration           |                               | Select the Video Device which                                             |
| Primary IGFX Boot Display       | [VBIOS Default]               | This has no effect if external graphics present.                          |
| Aperture Size                   | [256MB]                       | Secondary boot display                                                    |
| DVMT Pre-Allocated              | [32M]                         | selection will appear based on                                            |
| DVM1 TOTAL GTX MEM              | [200M]                        | your selection.<br>VGA modes will be supported<br>only on primary display |
|                                 |                               |                                                                           |
|                                 |                               | ++: Select Screen                                                         |
|                                 |                               | T↓: Select Item<br>Enter: Select                                          |
|                                 |                               | +/-: Change Opt.                                                          |
|                                 |                               | F1: General Help                                                          |
|                                 |                               | F3: Optimized Defaults                                                    |
|                                 |                               | F4: Save & Exit                                                           |
|                                 |                               | ESC: Exit                                                                 |
|                                 |                               |                                                                           |
|                                 |                               |                                                                           |
| Version 2.20.1271.              | Copyright (C) 2020 American M | egatrends. Inc.                                                           |
|                                 |                               |                                                                           |

Figure 0- 6 BIOS-Display Configuration

# Display Configuration:

| Items                        | Contents                                           | Description                                                                                                    |
|------------------------------|----------------------------------------------------|----------------------------------------------------------------------------------------------------|
| Primary IGFX<br>Boot Display | VBIOS Default / DVI / HDMI / VGA                   | Indicates which device<br>connected to the integrated<br>graphics card is displayed<br>from when starting POST<br>self-check. The default is<br>VBIOS. |
| Aperture Size                | 128MB/ <mark>256MB/</mark> 512MB/1024MB/2048M<br>B | This parameter is the upper<br>limit of memory that the<br>integrated graphics card can<br>call when necessary. Keep<br>the default Settings.          |
| DVMT Pre-<br>Allocated       | 0-60M                                              | This parameter is the default<br>value of dynamic shared<br>video memory. It means that<br>the system allocates this size<br>of memory as video memory |

# AS56BOX-3625 user manual

|                       | -             |                                                                                                    |
|-----------------------|---------------|----------------------------------------------------------------------------------------------------|
|                       |               | when the system starts up. If<br>the memory is insufficient,<br>the system allocates the<br>memory again. The default is<br>32 MB |
| DVMT Total Gfx<br>Mem | 256M/128M/MAX | The default value is 256 MB.<br>Do not change the total<br>capacity of the allocated<br>dynamic video memory.                     |

# 3.4.8 AC Power Loss

| Aptio Setup U<br>Advanced                                                                 | tility – Copyright (C) 2020 American     | Megatrends, Inc.                                                                                                    |
|-------------------------------------------------------------------------------------------|------------------------------------------|----------------------------------------------------------------------------------------------------|
| Power on after power fail<br>ME State<br>ME Unconfig on RTC Clear<br>Soft-off by PWR-BTTN | [Power on]<br>[Enabled]<br>[Instant-off] | Select AC power state when<br>power is re-applied after a<br>power failure.<br>++: Select Screen<br>fl: Select Item<br>Enter: Select<br>+/-: Change Opt.<br>F1: General Help<br>F2: Previous Values<br>F3: Optimized Defaults<br>F4: Save & Exit<br>F12: Save BIOS Screen<br>ESC: Exit |
| Version 2.20                                                                              | .1271. Copyright (C) 2020 American M     | egatrends, Inc.                                                                                                    |

In this interface, you can set the power-on self-start.

Figure 0- 7 BIOS-AC Power Loss

| Items                        | Contents                                                   | Description                                                                                                    |
|------------------------------|------------------------------------------------------------|----------------------------------------------------------------------------------------------------|
| Power on after power<br>fail | <ul> <li>Power off / Power on /<br/>Last status</li> </ul> | <ul> <li>Indicates the power status of the mainboard after it is switched on again.</li> <li>Power off: No matter what the state of the last power failure is, the motherboard power supply after power failure, the motherboard does not power on;</li> <li>Power on : No matter what the state of the last power failure is, the motherboard after power supply suddenly, the motherboard automatically power on and start;</li> <li>Last State : After the mainboard is powered off, the power supply is suddenly restored.</li> </ul> |

# AS56BOX-3625 user manual

| ME State                    | Enabled / Disabled       | Do not change this item.                                                                                                    |
|-----------------------------|--------------------------|----------------------------------------------------------------------------------------------------|
| ME Unconfig on RTC<br>Clear | Enabled / Disabled       | Do not change this item.                                                                                                    |
| Soft-off by PWR-BTTN        | Delay 4 sec / nstant-off | The way to shut down a computer<br>when you click "Shut down<br>computer" or run the shutdown<br>command in the system. The<br>default mode is instant-off.<br>Delay 4 sec: Shut down delay of 4<br>seconds;<br>Instant-off: Shut down immediately. |

## 3.4.9 Wake up settings

On this screen, you can set the wake up mode of the system in sleep mode

| Aptio Setup Util<br>Advanced                           | Lity – Copyright (C) 2020 A | merican Megatrends, Inc.                                                                                                    |
|--------------------------------------------------------|-----------------------------|----------------------------------------------------------------------------------------------------|
| Wake up Settings<br>Wake system from s5<br>Wake on LAN | [Disabled]<br>[Disabled]    | Enable or disable System wake<br>on alarm event. When enabled,<br>System will wake on the<br>hr::min::sec specified                                                                           |
|                                                        |                             | <pre> ++: Select Screen  1↓: Select Item Enter: Select +/-: Change Opt. F1: General Help F2: Previous Values F3: Optimized Defaults F4: Save &amp; Exit F12: Save BIOS Screen ESC: Exit</pre> |
| Version 2.20.12                                        | 271. Copyright (C) 2020 Ame | rican Megatrends, Inc.                                                                                                    |

Figure 0- 8 NP-6122 BIOS-Wake up Settings

#### ■ Wake up Settings:

| Items               | Contents           | Description             |
|---------------------|--------------------|-------------------------|
| Wake system form s5 | Enabled / Disabled | Don't change this item. |
| Wake on LAN         | Enabled / Disabled | Don't change this item. |

# 3.4.10 Watch Dog Configuration

On this interface, you can enable the watch dog timer and set its parameters.

| Aptio Setu<br>Advanced                                               | up Utility – Copyright (C) 2020 Amer | ican Megatrends, Inc.                                                                                                    |
|----------------------------------------------------------------------|--------------------------------------|----------------------------------------------------------------------------------------------------|
| Advanced<br>Watch Dog Control<br>Watch Dog Degree<br>Watch Dog Timer | [Disabled]<br>[Second]<br>0          | Enable/Disable Watch Dog<br>++: Select Screen<br>14: Select Item<br>Enter: Select<br>+/-: Change Opt.<br>F1: General Help<br>F2: Previous Values<br>F3: Optimized Defaults<br>F4: Save & Exit<br>F12: Save BIOS Screen<br>ESC: Exit |
| Version 2                                                            | 2.20.1271. Copyright (C) 2020 Americ | an Megatrends, Inc.                                                                                                    |

Figure 0- 9 BIOS-Watch Dog Settings

| Items             | Contents           | Description                                                                                                    |
|-------------------|--------------------|----------------------------------------------------------------------------------------------------|
| Watch Dog Control | Enabled / Disabled | The watch dog function is on and off.                                                                                                    |
| Watch Dog Degree  | Second / Minute    | The unit of set point of watchdog timer.                                                                                                    |
| Watch Dog Timer   | 0-255              | Set the watchdog timer timeout<br>value. After the timer is enabled, the<br>software needs to periodically feed<br>the dog (reset timer). When the timer<br>time exceeds the set value, the<br>system will be reset and restarted. |

# 3.4.11 Super IO Configuration

On the Super IO screen, you can configure the Serial Port X and Parallel Port.

| Aptio Setup Utility -<br>Advanced                                                                                                    | Copyright (C) 2020 American  | Megatrends, Inc.                                                                                                    |
|----------------------------------------------------------------------------------------------------|------------------------------|----------------------------------------------------------------------------------------------------|
| Super IO Configuration                                                                                                    |                              | Set Parameters of Serial Port<br>1 (COMA)                                                                                                    |
| Super IO Chip<br>> Serial Port 1 Configuration<br>> Serial Port 2 Configuration<br>> Serial Port 3 Configuration<br>> Serial Port 4 Configuration<br>> Serial Port 5 Configuration<br>> Serial Port 6 Configuration<br>> Parallel Port Configuration | IT8786                       | <pre>++: Select Screen fl: Select Item Enter: Select +/-: Change Opt. F1: General Help F2: Previous Values F3: Optimized Defaults F4: Save &amp; Exit F12: Save BIOS Screen ESC: Exit</pre> |
| Version 2.20.1271. Co                                                                                                    | opyright (C) 2020 American M | egatrends, Inc.                                                                                                    |

Figure 0-1 0 BIOS-Super IO Configuration

# 3.4.12 Serial Port x Configuration

This interface is mainly used to set the interrupt and IO address of the serial port, including Auto and IO and interrupt address

| Aptio Setup Ut<br>Advanced     | tility – Copyright (C) 2020 America                                                                                                    | n Megatrends, Inc.                                                              |
|--------------------------------|----------------------------------------------------------------------------------------------------|---------------------------------------------------------------------------------|
| Serial Port 1 Configuration    |                                                                                                    | Select an optimal settings for<br>Super IO Device                               |
| Serial Port<br>Device Settings | [Enabled]<br>IO=3F8h; IRQ=4;                                                                                                    |                                                                                 |
| Change Settings                | [Auto]                                                                                                    |                                                                                 |
|                                | Change Settings<br>Auto<br>IO=3F8h; IRQ=4;<br>IO=3F8h; IRQ=3,4,5,6,7,9,10,11,1<br>IO=2F8h; IRQ=3,4,5,6,7,9,10,11,1<br>IO=3E8h; IRQ=3,4,5,6,7,9,10,11,1<br>IO=2E8h; IRQ=3,4,5,6,7,9,10,11,1 | 2;<br>2;<br>2;<br>2;<br>2;<br>2;<br>2;<br>2;<br>2;<br>2;<br>2;<br>2;<br>2;<br>2 |
| Version 2.20.                  | .1271. Copyright (C) 2020 American                                                                                                    | Megatrends, Inc.                                                                |

Figure 0- 1 1 BIOS-Serial Port Configuration

#### Serial Port x Configuration:

| Items           | Contents                                                                                                    | Description                                                                    |
|-----------------|----------------------------------------------------------------------------------------------------|--------------------------------------------------------------------------------|
| Serial Port     | Enabled / Disabled                                                                                                    | Enable or disable a serial port                                                |
| Device Settings | IO=3F8h; IRQ=4                                                                                                    | IO address and interrupt priority of the serial port                           |
| Change Settings | Change Settings<br>Auto<br>IO=3F8h; IRQ=4;<br>IO=3F8h; IRQ=3,4,5,6,7,9,10,11,12;<br>IO=2F8h; IRQ=3,4,5,6,7,9,10,11,12;<br>IO=3E8h; IRQ=3,4,5,6,7,9,10,11,12;<br>IO=2E8h; IRQ=3,4,5,6,7,9,10,11,12; | Serial port address and interrupt priority setting. The default value is Auto. |

# 3.4.13 Hardware Monitor

## This interface is used for hardware check.

| Aptio Setup<br>Advanced                                                                | Utility – Copyright (C) 2020 Amer.                                                                                  | ican Megatrends, Inc.                                                                                                    |
|----------------------------------------------------------------------------------------|----------------------------------------------------------------------------------------------------|----------------------------------------------------------------------------------------------------|
| Advanced<br>PC Health Status<br>CPU temp<br>CPU fan1<br>VCC CPU<br>VCC DDR<br>SV<br>3V | Utility - Copyright (C) 2020 Amer.<br>: +46°C<br>: 6428 RPM<br>: +0.968 V<br>: +1.224 V<br>: +5.105 V<br>: +3.431 V | <pre>ican Megatrends, Inc.  +*: Select Screen 11: Select Item Enter: Select +/-: Change Opt. F1: General Help F2: Previous Values F3: Optimized Defaults F4: Save &amp; Exit F12: Save BIOS Screen ESC: Exit</pre> |
| Version 2.                                                                             | 20.1271. Copyright (C) 202 <u>0</u> America                                                                         | an Megatrends, Inc.                                                                                                    |

Figure 0-1 2 BIOS-Hardware Monitor

# 3.4.14 USB Configuration

This interface is used to configure USB controller connectors.

| Aptio Setup Utility –<br>Advanced            | Copyright (C) 2020 American | Megatrends, Inc.                                                |
|----------------------------------------------|-----------------------------|-----------------------------------------------------------------|
| USB Configuration                            |                             | Enables Legacy USB support.                                     |
| USB Module Version                           | 21                          | support if no USB devices are<br>connected. DISABLE option will |
| USB Controllers:<br>1 XHCI                   |                             | keep USB devices available<br>only for EFI applications.        |
| USB Devices:<br>1 Drive, 1 Keyboard, 1 Mouse |                             |                                                                 |
| Legacy USB Support                           | [Disabled]                  |                                                                 |
| USB Mass Storage Driver Support              | [Enabled]                   | -                                                               |
|                                              | [01300100]                  | ↔: Select Screen                                                |
| USB transfer time-out                        | [20 sec]                    | Enter: Select                                                   |
| Device reset time-out                        | [20 sec]                    | +/-: Change Opt.                                                |
| Device power-up delay                        | [Auto]                      | F1: General Help<br>F2: Previous Values                         |
| Mass Storage Devices:                        |                             | F3: Optimized Defaults                                          |
| Teclast CoolFlash 1.00                       | [Auto]                      | F4: Save & Exit<br>F12: Save BIOS Screen<br>ESC: Exit           |
|                                              |                             |                                                                 |
| Vanatan 2 20 1071 - 04                       | nuniaht (C) 2020 American H |                                                                 |

Figure 0-1 3 BIOS-USB Configuration

## ■ USB Configuration:

| Items                              | Contents                    | Description                                                                                                    |
|------------------------------------|-----------------------------|----------------------------------------------------------------------------------------------------|
| Legacy USB Support                 | Enabled / Disabled / Auto   | Configure whether USB keyboards<br>and similar devices can be used<br>with older operating systems (such<br>as MS-DOS). |
| XHCI Hand-off                      | Disabled / Enabled          | Please don't change this setting.                                                                                       |
| USB Mass Storage Driver<br>Support | Disabled / Enabled          | The BIOS is configured to support USB storage devices                                                                   |
| Port 60/64 Emulation               | Disabled / Enabled          | IO 60/64 analog switch. Please don't change this setting.                                                               |
| USB transfer time-out              | 1sec/5sec/10sec/20sec       | USB transfer time out setting                                                                                           |
| Device reset time-out              | 10sec 20sec/30sec/40se<br>c | USB command timeout setting.                                                                                            |
| Device power-up delay              | Auto / Manual               | USB startup delay setting.                                                                                              |

#### 3.4.15 CSM Configuration

This interface is designed to work with devices that only work in Legacy mode and operating systems that do not or do not fully support UEFI. CSM enables UEFI and NON-UEFI booting. To start a traditional MBR device, enable CSM. If CSM is disabled, UEFI starts and supports secure startup. Secure Boot: Secure Boot applies only to OS that start using UEFI.

| Aptio Setup Utility –<br>Advanced                                                                                  | Copyright (C) 2020 American                     | Megatrends, Inc.                                                                                                    |
|----------------------------------------------------------------------------------------------------|-------------------------------------------------|----------------------------------------------------------------------------------------------------|
| Compatibility Support Module Config                                                                                | uration                                         | Enable/Disable CSM Support.                                                                                                    |
| CSM Support                                                                                                    | [Enabled]                                       |                                                                                                    |
| CSM16 Module Version                                                                                               | 07.81                                           |                                                                                                    |
| GateA20 Active<br>Option ROM Messages<br>INT19 Trap Response                                                       | [Upon Request]<br>[Force BIOS]<br>[Immediate]   |                                                                                                    |
| Boot option filter<br>Option ROM execution                                                                         | [UEFI and Legacy]                               |                                                                                                    |
| Onboard Lan Pxe Rom<br>Launch Storage OpRom policy<br>Launch Video OpRom policy<br>Other PCI device Oprom priority | [Do not launch]<br>[UEFI]<br>[Legacy]<br>[UEFI] | <pre>++: Select Screen fl: Select Item Enter: Select +/-: Change Opt. F1: General Help F2: Previous Values F3: Optimized Defaults F4: Save &amp; Exit F12: Save BIOS Screen ESC: Exit</pre> |
| Version 2.20.1271. C                                                                                               | opyright (C) 2020 American M                    | egatrends, Inc.                                                                                                    |

#### Figure 0- 1 4 BIOS-CSM Configuration

#### **CSM** Configuration:

| Items               | Contents                     | Description                                                                                                    |
|---------------------|------------------------------|----------------------------------------------------------------------------------------------------|
| CSM Support         | Enabled / Disabled           | Enable the compatible module function. Do not change this item!                                                                                                    |
| GateA20 Active      | Upon Request /<br>Always     | Upon Request: GA20 can be disabled<br>using BIOS services<br>Always: do not allow disabling GA20,<br>this option is useful when any RT<br>code is executed above 1MB |
| Option ROM Messages | Force BIOS / Keep<br>Current | Set display mode for Option ROM                                                                                                    |
| INT19 Trap Response | Immediate / Postponed        | BIOS reaction on INT19 trapping by<br>Option ROM<br>Immediated: execute the trap right<br>always;                                                                    |

# AS56BOX-3625 user manual

|                                 |                                                 | Postponed: execute the trap during legacy boot.                                           |
|---------------------------------|-------------------------------------------------|-------------------------------------------------------------------------------------------|
| Boot option filter              | UEFI and Legacy /<br>Legacy only / UEFI<br>only | This option controls Legacy/UEFI<br>ROMs priority                                         |
| Onboard Lan Pxe Rom             | Do not launch / UEFI /<br>Legacy                | Controls the execution of UEFI and<br>Legacy PXE OpROM                                    |
| Launch Storage OpRom policy     | Do not launch / UEFI /<br>Legacy                | Controls the execution of UEFI and<br>Legacy Storage OpROM                                |
| Launch Video OpRom policy       | Do not launch / UEFI /<br>Legacy                | Controls the execution of UEFI and<br>Legacy Video OpROM                                  |
| Other PCI device Oprom priority | Do not launch / UEFI /<br>Legacy                | Determines OpROM execution policy<br>for devices other than Network,<br>Storage, or Video |

#### 3.4.16 Chipset

This interface is used to display chipset information or set functions of the chipset.

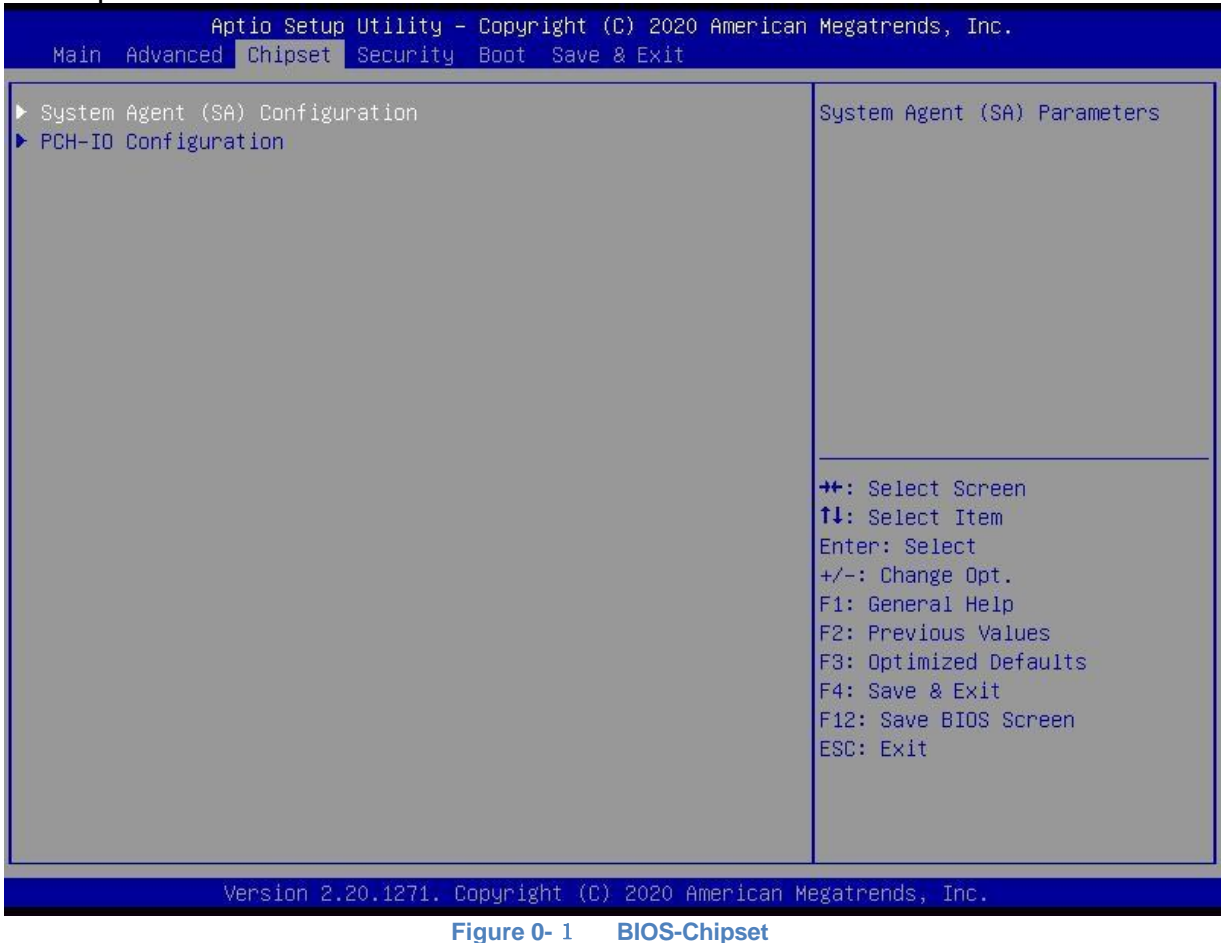

View or set the following functions under this interface:

- System Agent(SA) Configuration
  - Supporting information for system
- PCH-IO Configuration
  - Configure PCI Express、LAN、USB and HD Audio device connectors.

# 3.4.17 System Agent Configuration

Display the current auxiliary configuration items.

| Aptio Setup Utilii<br>Chipset   | y – Copyright (C) 2020   | American Megatrends, Inc.                                                                                                    |
|---------------------------------|--------------------------|----------------------------------------------------------------------------------------------------|
| System Agent (SA) Configuration |                          | Memory Configuration Parameters                                                                                                    |
| SA PCIe Code Version<br>VT-d    | 3.6.8.0<br>Supported     |                                                                                                    |
| ▶ Memory Configuration          |                          | <pre>++: Select Screen 11: Select Item Enter: Select +/-: Change Opt. F1: General Help F2: Previous Values F3: Optimized Defaults F4: Save &amp; Exit F12: Save BIOS Screen ESC: Exit</pre> |
| Version 2.20.1271               | I. Copyright (C) 2020 Am | merican Megatrends, Inc.                                                                                                    |

 Figure 0- 2
 BIOS-System Agent Configuration

# 3.4.18 Memory Configuration

Display the current memory channel configuration information.

| Aptio Setup Utility –<br>Chipset                                                                                              | Copyright (C) 2020 American                                                                                    | Megatrends, Inc.                                                                                                    |
|----------------------------------------------------------------------------------------------------|----------------------------------------------------------------------------------------------------|----------------------------------------------------------------------------------------------------|
| Memory Configuration<br>Memory RC Version<br>Memory Frequency                                                                 | 3.6.8.0<br>2400 MHz                                                                                            |                                                                                                    |
| Memory Timings (tCL-tRCD-tRP-tRAS)<br>Channel O Slot O<br>Size<br>Number of Ranks<br>Manufacturer<br>Channel 1 Slot O<br>Size | 17-17-17-39<br>Populated & Enabled<br>4096 MB (DDR4)<br>1<br>Kingston<br>Populated & Enabled<br>4096 MB (DDR4) |                                                                                                    |
| Number of Ranks<br>Manufacturer                                                                                               | 1<br>Kingston                                                                                                  | <pre>++: Select Screen fl: Select Item Enter: Select +/-: Change Opt. F1: General Help F2: Previous Values F3: Optimized Defaults F4: Save &amp; Exit E42: Seve &amp; Exit</pre> |
| Version 2.20.1271. Co                                                                                                    | ppyright (C) 2020 American Me                                                                                  | ESC: Exit                                                                                                    |

Figure 0- 3 BIOS-Memory Configuration

## 3.4.19 PCH-IO Configuration

This interface is used to configurate PCI Express、LAN、USB and HD Audio device connectors on carry board.

| Aptio Setup Utility – Copyright (C) 2020 America<br>Chipset                                                                   | n Megatrends, Inc.                                                                                                    |
|----------------------------------------------------------------------------------------------------|----------------------------------------------------------------------------------------------------|
| PCH-IO Configuration<br>> PCI Express Configuration<br>> LAN Configuration<br>> USB Configuration<br>> HD Audio Configuration | PCI Express Configuration<br>settings                                                                                                    |
|                                                                                                    | <pre>**: Select Screen f1: Select Item Enter: Select +/-: Change Opt. F1: General Help F2: Previous Values F3: Optimized Defaults F4: Save &amp; Exit F12: Save BIOS Screen ESC: Exit</pre> |
| Version 2.20.1271. Copyright (C) 2020 American                                                                                | Megatrends, Inc.                                                                                                    |

Mainly contains the sub-menus as below:

- PCI Express Configuration
- LAN Configuration
- USB Configuration
- > HD Audio Configuration

## 3.4.20 PCI Express Configuration

This interface configures the onboard PCI Express bus. Do not change the Settings on this interface!

| Aptio Setup Utility<br>Chipset                                                                                                    | – Copyright (C) 2020                                                                                    | American Megatrends, Inc.                                                                                                    |
|----------------------------------------------------------------------------------------------------|----------------------------------------------------------------------------------------------------|----------------------------------------------------------------------------------------------------|
| PCI Express Configuration                                                                                                    |                                                                                                    | POI Express Clock Gating     Enable (Disable for each post                                                                                                    |
| <ul> <li>PCI Express Clock Gating</li> <li>DMI Link ASPM Control</li> <li>PCIE Port assigned to LAN</li> <li>Port8xh Decode</li> <li>Peer Memory Write Enable</li> <li>Compliance Test Mode</li> <li>PCIe-USB Glitch W/A</li> <li>PCIe function swap</li> <li>PCI Express Gen3 Eq Lanes</li> </ul>                                                                                                    | [Enabled]<br>[Enabled]<br>Disabled<br>[Disabled]<br>[Disabled]<br>[Disabled]<br>[Disabled]<br>[Enabled] | port.                                                                                                    |
| <ul> <li>PCI Express Root Port 1</li> <li>PCI Express Root Port 2</li> <li>PCI Express Root Port 3</li> <li>PCI Express Root Port 4</li> <li>PCI Express Root Port 5</li> <li>PCI Express Root Port 6</li> <li>PCI Express Root Port 7</li> <li>PCI Express Root Port 8</li> <li>PCI Express Root Port 9</li> <li>PCI Express Root Port 10</li> <li>PCI Express Root Port 11</li> <li>PCI Express Root Port 12</li> <li>PCI Express Root Port 13</li> </ul> |                                                                                                    | <pre>**: Select Screen f1: Select Item Enter: Select +/-: Change Opt. F1: General Help F2: Previous Values F3: Optimized Defaults F4: Save &amp; Exit F12: Save BIOS Screen ESC: Exit *</pre> |
| Version 2.20.1271.                                                                                                    | Copyright (C) 2020 A                                                                                    | merican Megatrends, Inc.                                                                                                    |

Figure 0- 5 BIOS-PCI Express Configuration

Aptio Setup Utility – Copyright (C) 2020 American Megatrends, Inc. Chipset Onboard LAN 1 controller Onboard LAN 2 controller Control the PCI Express Root Port. [Enabled] Onboard Lan Pxe Rom [Do not launch] ↔: Select Screen t↓: Select Item Enter: Select +/–: Change Opt. F1: General Help F2: Previous Values F3: Optimized Defaults F4: Save & Exit F12: Save BIOS Screen ESC: Exit

This interface is used to configurate LAN on carry board.

Figure 0- 6 BIOS-LAN Configuration

| Items                    | Contents                         | Descripton                |
|--------------------------|----------------------------------|---------------------------|
| Onboard LAN 1 controller | Enabled / Disabled               | Enable or disable LAN 1   |
| Onboard LAN 2 controller | Enabled / Disabled               | Enable or disable LAN 2   |
| Onboard Lan Pxe Rom      | Do not launch / UEFI /<br>Legacy | Don't change this setting |

## 3.4.21 USB Configuration

This interface is used to configurate carry board USB

| Aptio Setup Utility -<br>Chipset | Copyright (C) 2020 American | Megatrends, Inc.                                                                                                    |
|----------------------------------|-----------------------------|----------------------------------------------------------------------------------------------------|
| USB Configuration                |                             | Options to disable Compliance<br>Mode. Default is FALSE to not<br>disable Compliance Mode. Set                                                                                             |
| XHCI Disable Compliance Mode     | [FALSE]                     | TRUE to disable Compliance                                                                                                    |
| xDCI Support                     | [Disabled]                  |                                                                                                    |
| USB Port Disable Override        | [Disabled]                  |                                                                                                    |
|                                  |                             | <pre>#: Select Screen f1: Select Item Enter: Select +/-: Change Opt. F1: General Help F2: Previous Values F3: Optimized Defaults F4: Save &amp; Exit F12: Save BIOS Screen ESC: Exit</pre> |
| Version 2.20.1271. Co            | pyright (C) 2020American M  | egatrends, Inc.                                                                                                    |

Figure 0- 7 BIOS-USB Configuration

| Items                           | Contents           | Description                                       |
|---------------------------------|--------------------|---------------------------------------------------|
| XHCI Disable Compliance<br>Mode | FALSE / TRUE       | Disable XHCI compatibility mode.<br>Don't change. |
| xDCI Support                    | Enabled / Disabled | Don't change this setting.                        |
| USB Port Disable<br>Override    | Enabled / Disabled | Don't change this setting.                        |

## 3.4.22 Security

This interface is used to set keys related to system security protection.

| Aptio Setup Utility – Copyright (C) 2020 American<br>Main Advanced Chipset <mark>Security</mark> Boot Save & Exit                                                                                                    | Megatrends, Inc.                                                                                                    |  |
|----------------------------------------------------------------------------------------------------|----------------------------------------------------------------------------------------------------|--|
| Password Description<br>If ONLY the Administrator's password is set,<br>then this only limits access to Setup and is<br>only asked for when entering Setup.<br>If ONLY the User's password is set, then this<br>is a power on password and must be entered to<br>boot or enter Setup. In Setup the User will<br>have Administrator rights.<br>The password length must be<br>in the following range:<br>Minimum length 3<br>Maximum length 20 | Set Administrator Password                                                                                                    |  |
| Administrator Password<br>User Password                                                                                                    | <pre>++: Select Screen 14: Select Item Enter: Select +/-: Change Opt. F1: General Help F2: Previous Values F3: Optimized Defaults F4: Save &amp; Exit F12: Save BIOS Screen ESC: Exit</pre> |  |
| Version 2.20.1271. Copyright (C) 2020 American Megatrends, Inc.                                                                                                    |                                                                                                    |  |

- Administrator Password
- $\triangleright$
- User Password

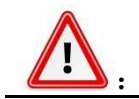

Once the password is set, you need to remember the password, otherwise it will lead to no access to the system because there is no authority! Additional maintenance costs may be incurred.

# 3.4.23 Boot

This interface is used to set parameters related to BIOS startup and device loading sequence.

| Boot Configuration       A       Number of seconds to wait for setup Prompt Timeout         Setup Prompt Timeout       4       setup activation key.         Bootup NumLock State       [On]       65535(0xFFFF) means indefinite         Full Logo Dispaly       [Disabled]       waiting.         Boot Option Priorities       [P3: KINGSTON       RBUSC180S37646J] |  |  |
|----------------------------------------------------------------------------------------------------|--|--|
| Boot Option Priorities<br>Boot Option #1 [P3: KINGSTON<br>RBUSC180S3764GJ]                                                                                                    |  |  |
| Boot Option #2 [UEFI: Built-in EFI                                                                                                    |  |  |
| Fast Boot [Disabled]                                                                                                    |  |  |
| Hard Drive BBS Priorities<br>++: Select Screen<br>14: Select Item<br>Enter: Select<br>+/-: Change Opt.<br>F1: General Help<br>F2: Previous Values<br>F3: Optimized Defaults<br>F4: Save & Exit<br>F12: Save BIOS Screen<br>ESC: Exit                                                                                                    |  |  |
| Version 2.20.1271. Copyright (C) 2020 American Megatrends, Inc.                                                                                                    |  |  |

## Boot Configuration:

| Items                     | Contents           | Description                                                          |
|---------------------------|--------------------|----------------------------------------------------------------------|
| Setup Prompt Timeout      | 4                  | When start the system, the waiting time for BIOS setting ( second) . |
| Boot up NumLock State     | On / Off           | When the system starts, the state of Numlock.                        |
| Full Logo Display         | Enabled / Disabled | Don't set this.                                                      |
| Boot Option #1            | XXXXXXXX           | System first boot the system                                         |
| Boot Option #2            | XXXXXXXX           | System second boot the system                                        |
| Fastw Boot                | Enabled / Disabled | Don't set this.                                                      |
| Hard Drive BBS Priorities | -                  | Set the loading sequence of the system boot storage media.           |

#### 3.4.24 Save & Exit

This menu is used to save configuration items, load default configuration parameters, and exit BIOS Settings.

| Aptio Setup Utility – Copyright (C) 2020 American<br>Main Advanced Chipset Security Boot Save & Exit                 | Megatrends, Inc.                                                                                                    |
|----------------------------------------------------------------------------------------------------|----------------------------------------------------------------------------------------------------|
| Save Options<br>Save Changes and Reset<br>Discard Changes and Reset<br>Default Options<br>Restore Defaults           | Reset the system after saving<br>the changes.                                                                                                    |
| Boot Override<br>P3: KINGSTON RBUSC180S3764GJ<br>UEFI: Built-in EFI Shell<br>Launch EFI Shell from filesystem device | <pre>++: Select Screen 14: Select Item Enter: Select +/-: Change Opt. F1: General Help F2: Previous Values F3: Optimized Defaults F4: Save &amp; Exit F12: Save BIOS Screen ESC: Exit</pre> |
| Version 2.20.1271. Copyright (C) 2020 American Me<br>Figure 0- 1 0 BIOS-Save&Exit                                    | egatrends, Inc.                                                                                                    |

- Save Changes and Reset
- Discard Changes and Reset
- Restore Defaults
- Boot Override

Select the appropriate system storage media here when the system needs to be temporarily loaded from another connected system storage medium. However, the system boot sequence set in the Boot menu is not affected. When the system restarts, the system starts in the system disk Boot sequence specified in the Boot menu.

# Chapter 4 System Installation

This chapter mainly introduce the system hardware installation and related drive software installation.

## 4.1 Hardware Installation

## 4.1.1 SSD and Wifi module installation

Step1. Remove screws ①, ②

Step2. Install SSD card in the SSD hard disk slot ③

Step3. Install wifi module in the SIM card holder on the miniPCle slot

Step4 Install screws ①, ②

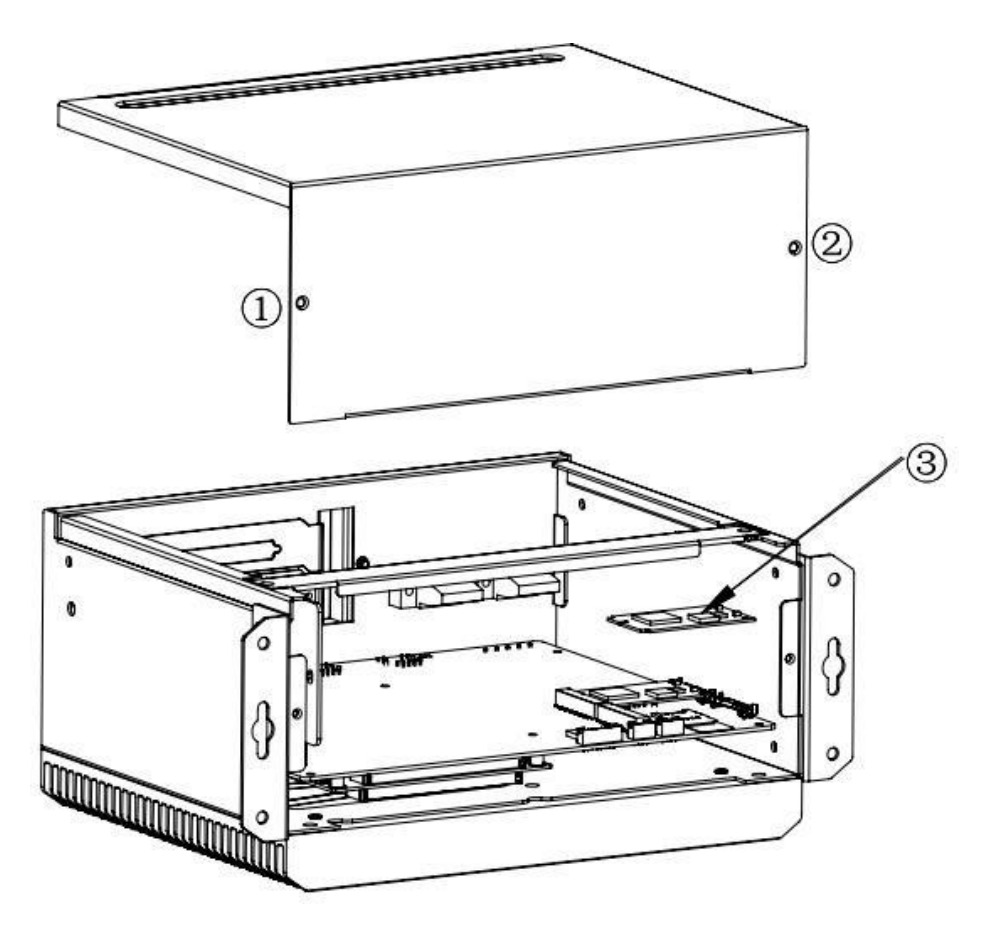

Figure 0-1 miniPCIE / msata installation

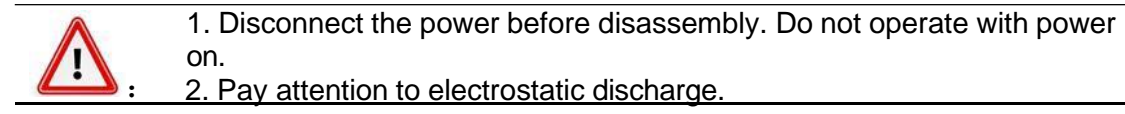

## 4.1.2 2.5" SATA installation

- > unscrew the hard disk box by 1/2, and pull out the hard disk box
- Secure the hard disk inside the hard disk box. Note the direction of the hard disk interface (M3\*4 is recommended).
- Place the hard disk box in its original position and secure screws

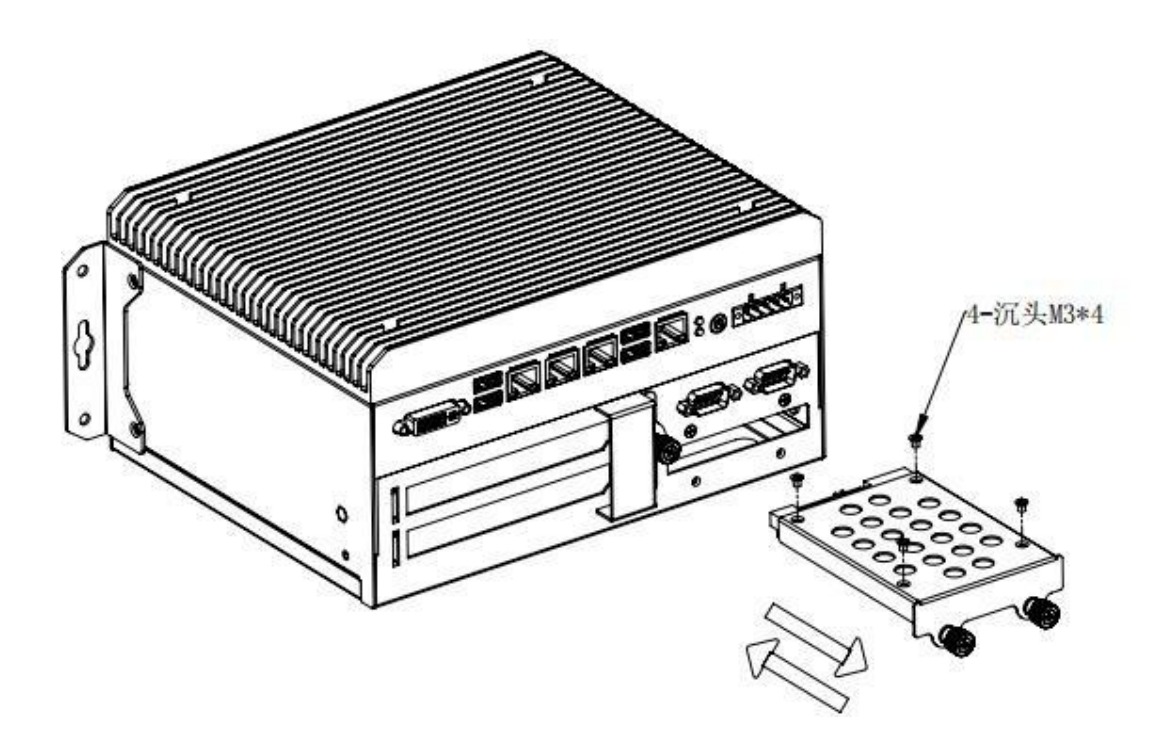

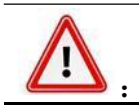

 Disconnect the power before disassembly. Do not operate with power on.
 Pay attention to electrostatic discharge.

## AS56BOX-3625 user manual

## 4.1.3 PCIe expansion card installation

Step1. Remove screws (1-2);

- Step2. Remove the cover
- Step3. installation expansion card (3)

For installing card, please reverse the steps.

For installing fan, please reverse the steps.

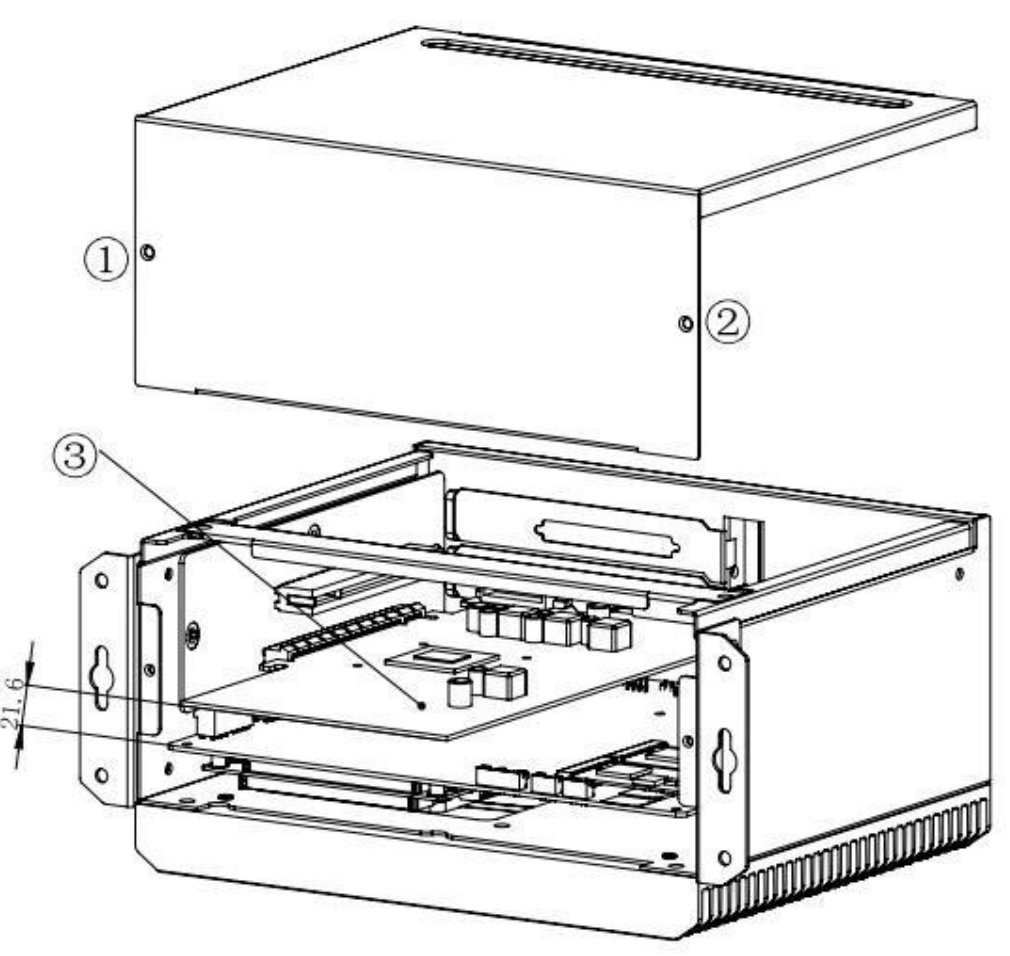

Figure 0-2 PCIe expanion card installation

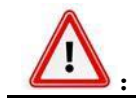

 Disconnect the power before disassembly. Do not operate with power on.
 Pay attention to electrostatic discharge.

## 4.1.4 PCI expansion card installation

Step1. Remove screws (1-2);

- Step2. Remove the cover
- Step3. installation expansion card (3)

For installing card, please reverse the steps.

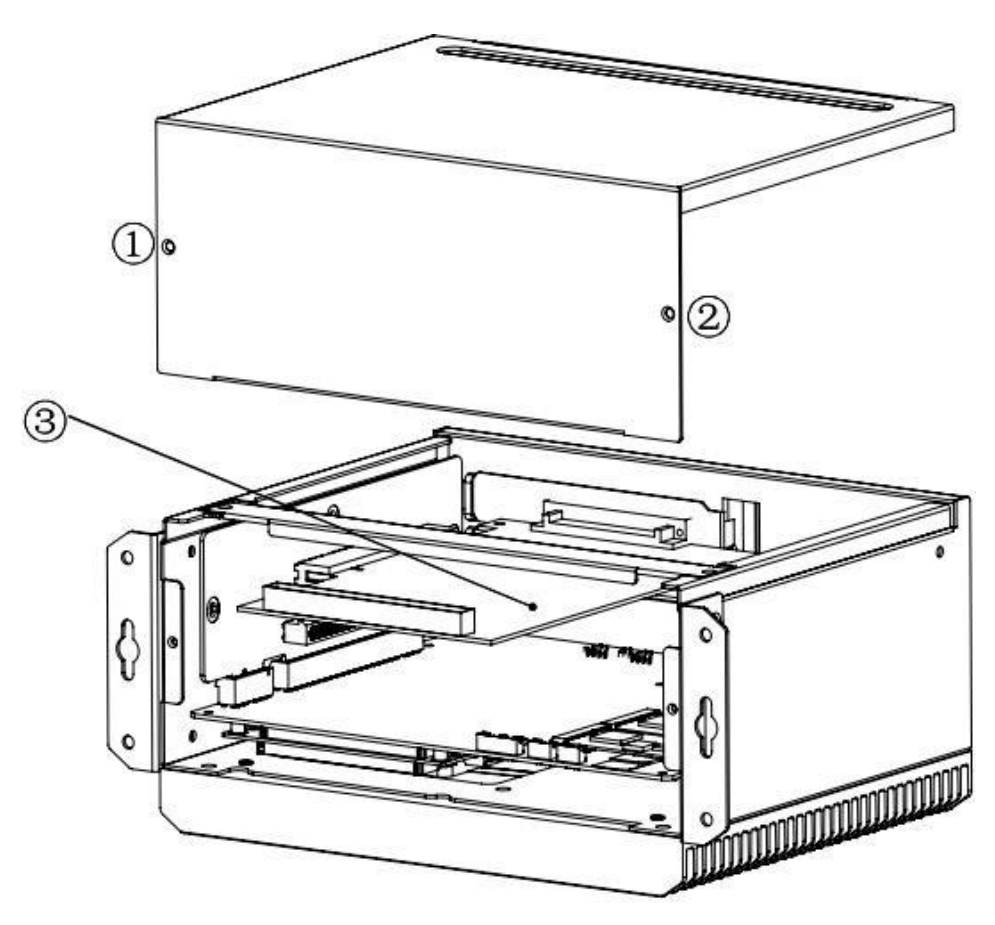

Figure 0-3 PCI expanion card installation

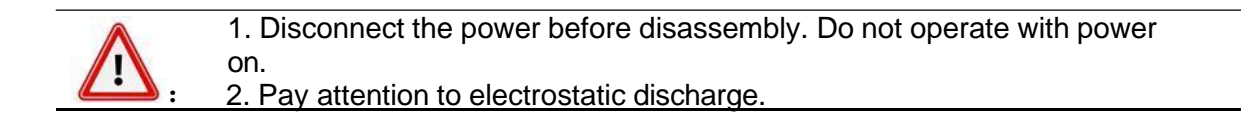

## 4.1.5 Mounting of hanging plate

The AS56BOX-3625 series products support wall-mounted mounting, and the mounting plate is fixed to the housing of the product through four screws, which only need to be removed during installation or replacement.

#### Mounting bracket to the housing

Use 4 M4\*6 mm gauge screws

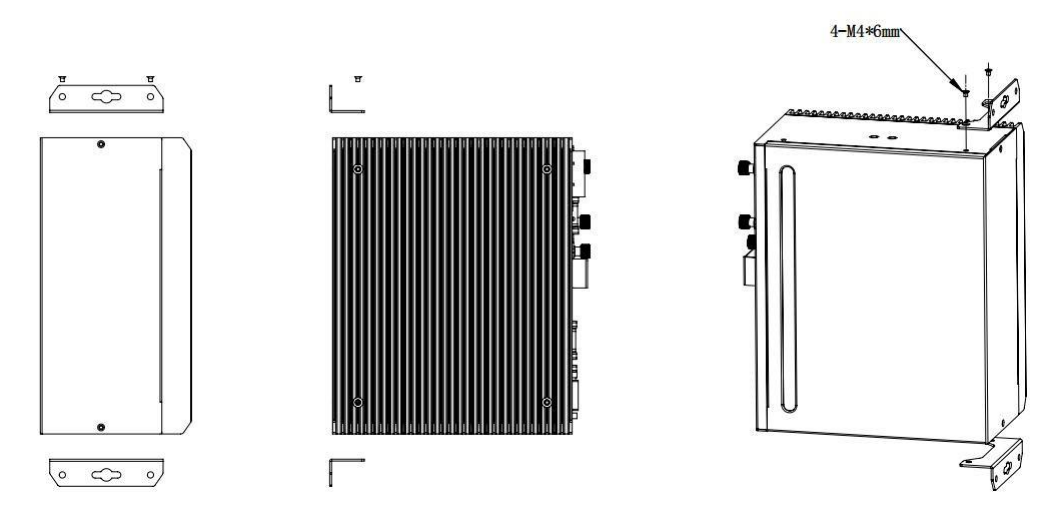

#### complete engine set installation

Four 5mm through holes are provided on the mounting plate. Make the holes according to the provided size

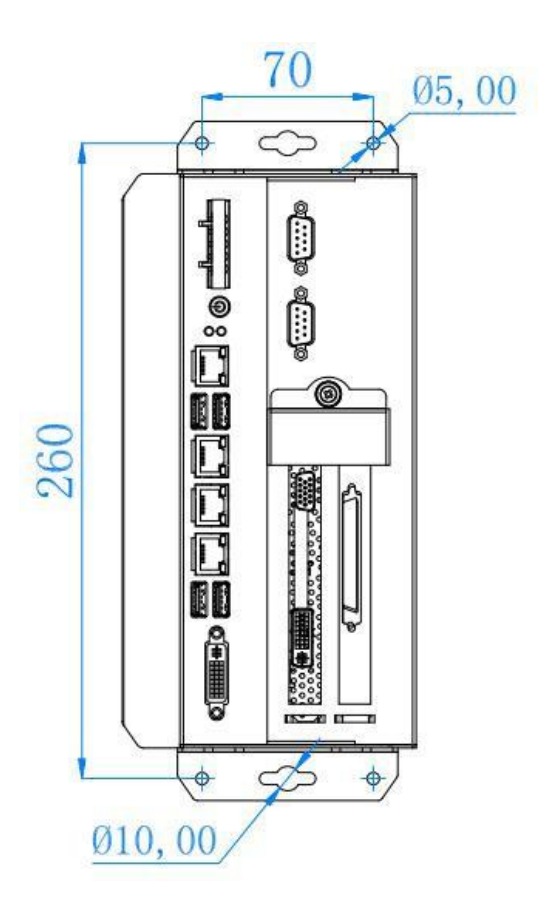

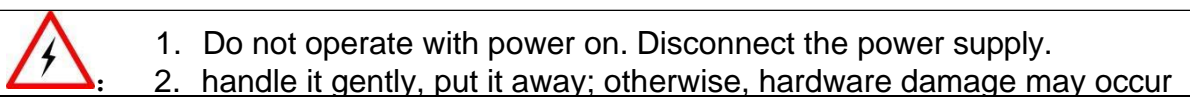

## 4.1.6 Drive installation

- 1. Please download the drivers from <u>https://www.astor.com.pl/wsparcie/dokumentacja-techniczna.html</u>
- 2. Select the correct diver corresponding with the model of your product

# Chapter 6 Safety Precautions and Maintenance

The precautions outlined in this chapter should be strictly followed. Failure to follow such precautions may result in serious damage to the PANEL PC.

#### 6.1 Safety precaution

Follow the safety precautions outlined as below.

#### 6.1.1 General Safety Precaution

Please read the following safety precautions carefully. Make sure you always follow the precautions.

- Always follow the Anti-static precautions (A.2) when the product is opened.
- Make sure the power is turned off and the power cord is disconnected when the PRODUCT is being installed, moved or modified.
- Do not apply voltage levels beyond the specified voltage range. Otherwise it could lead to fire or electric shock.
- When the PRODUCT is running, electric shocks may occur if the chassis of product is open.
- Do not drop or insert any object into the ventilation opening of the machine.

If amounts of dust, water, or fluids enter the product, please immediately turn off
the power supply and pull out the plug, then contact the vendor.

The following activities are prohibited:

- Do not drop the machine on the hard ground.
- Do not strike the machine or exert excessive force on it
- Do not use the machine in the place where the ambient temperature exceeds the rated temperature.

#### 6.1.2 Anti Static Precautions

Electrostatic discharge (ESD) may cause severe damage to electronic components of product, especially during dry weather. Therefore, please strictly observe the anti-static precautions when opens the product to handle any electrical components inside.

- Wear an anti-static wristband to prevent ESD from damaging any electrical components.
- Before and during handling the electrical components, please frequently touch grounded conducting materials to ground yourself.

- When configuring or working with an electrical component, please put the component on an anti-static pad in order to reduce the possibility of ESD damage.
- Only touch the edges of the electrical component, when handling it.

## 8.1.3 Disposing the Equipment

: If the battery of the wrong type is replaced, there may be explosion risk. Only certified engineers can replace the onboard battery. Dispose of used batteries in accordance with relevant instructions and local laws and regulations.

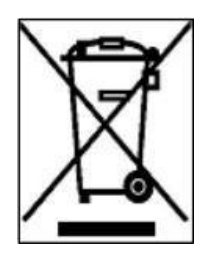

EU-wide legislation, as implemented in each Member State, requires that waste electrical and electronic products carrying the mark (left) must be disposed of separately from normal household waste. This includes monitors and electrical accessories, such as signal cables or power cords. When you need to dispose of your display products, please follow the guidance of your local authority, or ask the shop where you purchased the product. The mark on electrical and electronic products only applies to the current European

Union Member States. Please follow the national guidelines for electrical and electronic product disposal.

#### 8.1.4 Maintenance and Cleaning Precaution

Please follow the guides as below to maintenance and clean the machine.

#### 8.1.4.1 Maintance and Clean

Prior to cleaning any part or component of the product, please read the details below.

Never spray or squirt liquids directly onto any other components. There is no need to clean inner part. Avoid letting liquids in.

- Be careful not to damage the small, removable components inside.
- Turn off before cleaning.
- Never drop any objects or liquids through the openings.
- Be cautious of any possible allergic reactions to solvents or chemicals used when cleaning.
- Avoid eating, drinking and smoking nearby.
- Dust should be cleaned regularly from fans and surrounding areas.

#### 8.1.4.2 Clean Tools

Some components may only be cleaned using a product specifically designed for the purpose. In such case, the product will be explicitly mentioned in the cleaning tips. Below is a list of items to use for cleaning.

1. **Cloth** – Although paper towels or tissues can be used, a soft, clean piece of cloth is recommended.

2. Water or rubbing alcohol – A cloth moistened with water or rubbing alcohol should be used.

3. **Using solvents** – The use of solvents is not recommended as they may damage the plastic parts.

4. **Vacuum cleaner** – Using a vacuum specifically designed for computers is one of the best methods of cleaning. Dust and dirt can restrict the airflow and cause circuitry to corrode.

5. **Cotton swabs** - Cotton swaps moistened with rubbing alcohol or water are excellent tools for wiping hard to reach areas.

Foam swabs - Whenever possible, it is best to use lint free swabs such as foam swabs for cleaning